# Oracle Financial Services FCCM Analytics **User Guide**

*Release 8.0.6.0.0 May 2018* 

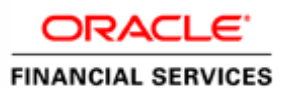

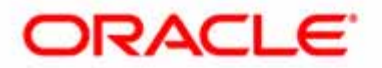

Oracle Financial Services FCCM Analytics

## **User Guide**

*Release 8.0.6.0.0 May 2018* 

Part Number: E85262-01

Oracle Financial Services Software, Inc. 1900 Oracle Way Reston, VA 20190

Part Number: E85262-01 First Edition (May 2018)

#### Copyright © 2018, Oracle and/or its affiliates. All rights reserved.

Printed in U.S.A. No part of this publication may be reproduced, stored in a retrieval system, or transmitted in any form or by any means, electronic, mechanical, photocopying, recording, or otherwise without the prior written permission.

#### Trademarks

Oracle is a registered trademark of Oracle Corporation and/or its affiliates. Other names may be trademarks of their respective owners.

Oracle Financial Services Software, Inc. 1900 Oracle Way Reston, VA 20190 *Phone:* (703) 478-9000 *Fax:* (703) 318-6340 *Internet:* www.oracle.com/financialservices

## Contents

| Who Should Us<br>How this Guide<br>Where to Find M<br>Conventions Us | e this Guide<br>is Organized<br>More Information<br>sed in this Guide | i<br>i<br>i<br>i |
|----------------------------------------------------------------------|-----------------------------------------------------------------------|------------------|
| Chapter 1                                                            | Getting Started                                                       | 3                |
| Accessing OFS                                                        | AA Applications                                                       | 3                |
| Chapter 2                                                            | Oracle Financial Services Crime and Compl<br>Management Analytics     | iance<br>7       |
| About FCCM A                                                         | nalytics                                                              | 7                |
| Accessing the F                                                      | CCM Analytics Application Dashboards                                  | 7                |
| Common Repo                                                          | rt Features                                                           | 8                |
| Common Fil                                                           | ters for MIS and Business Entity Reports                              | 8                |
| Drill Down R                                                         | eports                                                                | 9                |
| Common Ac                                                            | tions                                                                 | 10               |
| Error Messa                                                          | ges                                                                   | 11               |
| FCCM Analytics                                                       | s Dashboards                                                          | 11               |
| Business Er                                                          | tity Reports                                                          | 11               |
| Accessin                                                             | g the Business Entity Reports                                         | 11               |
| Runn                                                                 | ing an Individual Business Entity Report                              |                  |
| MIS Reports                                                          | S                                                                     | 14               |
| Accessing                                                            | g the MIS Reports                                                     |                  |
| Alerts                                                               | )                                                                     |                  |
| Produ                                                                | ano runnig                                                            |                  |
| A                                                                    | Vert Decision Accuracy Report                                         |                  |
| Case                                                                 | S                                                                     | 23               |
| C                                                                    | Case Search Report                                                    | 23               |
| Trade                                                                | Blotter                                                               | 24               |
| T                                                                    | rade Blotter Search Report                                            |                  |
| SARs                                                                 | NDo from Alarta Doport                                                |                  |
| Porso                                                                | anal Trading                                                          |                  |
| F                                                                    | mplovee Attestation Completions Report                                |                  |
| Frauc                                                                | 1                                                                     |                  |
| Т                                                                    | rend of Average Loss and Recovery Amounts for Cases Report            |                  |
| KYC.                                                                 | • · · · · · · · · · · · · · · · · · · ·                               | 27               |
| F                                                                    | ligh Risk Customers Report                                            | 27               |
| CTR.                                                                 |                                                                       | 27               |
|                                                                      |                                                                       |                  |
| FAIC                                                                 | И                                                                     |                  |

| Productivity        | 29 |
|---------------------|----|
| Trend of Report     | 30 |
| CRS                 | 31 |
| Productivity        | 31 |
| Trend of Report     | 32 |
| Scenario Validation | 33 |
| Statement View      | 34 |

# About this Guide

This guide details the reports used in the Financial Crime and Compliance Management (FCCM) application. This chapter focuses on the following topics:

- Who Should Use this Guide
- How this Guide is Organized
- Where to Find More Information
- Conventions Used in this Guide

## Who Should Use this Guide

The FCCM User Guide is designed for the following users who are assigned the following roles:

- Analyst
- Supervisor
- Executive
- Internal Auditor

## How this Guide is Organized

The *FCCM User Guide* includes the following chapters:

• *Chapter 2, Oracle Financial Services Crime and Compliance Management Analytics,* provides instructions on how to navigate through the Oracle Financial Services FCCM Analytics application and the reports available in the application.

## Where to Find More Information

For more information about Oracle Financial Services FCCM Analytics, refer to the following documents:

- Oracle Financial Services Alert Management User Guide
- Oracle Financial Services Enterprise Case Management User Guide
- Oracle Financial Services KYC User Guide
- Oracle Financial Services Personal Trading Approval User Guide
- Oracle Financial Services Currency Transaction Reporting User Guide

These documents are available at the following link:

#### http://docs.oracle.com/cd/E60570\_01/homepage.htm

To find more information about Oracle Financial Services FCCM Analytics and our complete product line, visit our Web site <u>www.oracle.com/financialservices</u>.

## Conventions Used in this Guide

Table 1 provides the conventions used in this guide.

| Table 1. Conventions Us | ed in this Guide |
|-------------------------|------------------|
|-------------------------|------------------|

| Convention            | Meaning                                                                                                    |
|-----------------------|----------------------------------------------------------------------------------------------------|
| Italics               | <ul> <li>Names of books as references</li> </ul>                                                                                                    |
|                       | Emphasis                                                                                                    |
|                       | Substitute input values                                                                                                    |
| Bold                  | <ul> <li>Menu names, field names, options, button names</li> </ul>                                                                                              |
|                       | <ul> <li>Commands typed at a prompt</li> </ul>                                                                                                    |
|                       | User input                                                                                                    |
| Monospace             | <ul> <li>Directories and subdirectories</li> </ul>                                                                                                    |
|                       | <ul> <li>File names and extensions</li> </ul>                                                                                                    |
|                       | <ul> <li>Code sample, including keywords and variables within<br/>text and as separate paragraphs, and user-defined<br/>program elements within text</li> </ul> |
| <variable></variable> | Substitute input value                                                                                                    |

# List Of Figures

| OFSAA Login Page                                            | 3  |
|-------------------------------------------------------------|----|
| OFSAA Application Page                                      | 4  |
| Anti Money Laundering Home Page                             | 5  |
| Accessing the Dashboards                                    | 7  |
| Global Filters for Account Entity Search Report             | 9  |
| Trend of Average Loss and Recovery Amounts for Cases        | 10 |
| List case by all losses Drill-down Report                   | 10 |
| Business Entity Reports                                     | 12 |
| Filters for the Account Entity Search Report                | 13 |
| Account Entity Search Report                                | 14 |
| MIS Reports                                                 | 15 |
| Alert Home Page                                             | 16 |
| Alerts Home Filter Fields                                   | 17 |
| Alert Search Report                                         | 17 |
| Scenario Tuning Filter Fields                               | 18 |
| Threshold Analysis Report                                   | 19 |
| Productivity Home Page                                      | 20 |
| Productivity Home Filter Fields                             | 21 |
| Alert Decision Accuracy Report                              | 22 |
| List of Alerts with Decisions Overturned Drill-down Report  | 23 |
| Case Search Report                                          | 23 |
| Trade Blotter Search Report                                 | 24 |
| SARs from Alerts Report                                     | 25 |
| Employee Attestation Completions Report                     | 26 |
| Trend of Average Loss and Recovery Amounts for Cases Report | 26 |
| High Risk Customers Report                                  | 27 |
| Recertify Productivity Report                               | 28 |
| FATCA Status Report                                         | 29 |
| FATCA Status Productivity Report                            | 30 |
| FATCA Trend of Report                                       | 30 |
| CRS Status Report                                           | 31 |
| CRS Status Productivity Report                              | 32 |
| CRS Trend of Report                                         | 32 |
| Scenario Validation Reports                                 | 33 |
| Statement View Summary                                      | 34 |

#### List of Figures

## CHAPTER 1 Getting Started

This chapter provides step-by-step instructions to access the FCCM Analytics reports of the Oracle Financial

Services Analytical Applications (OFSAA) Application page.

## Accessing OFSAA Applications

Access to the Oracle Financial Services FCCM Analytics application depends on the Internet or Intranet environment. Oracle Financial Services FCCM Analytics can be accessed through Microsoft Internet Explorer (IE),

Google Chrome, Mozilla Firefox, and Microsoft Edge. Your system administrator provides the intranet address uniform resource locator (URL).

To access the FCCM Analytics reports, follow these steps:

1. Enter the OFSAA URL in your browser using the following format:

<scheme/ protocol>://<ip address/ hostname>:<port>/<context-name>/login.jsp
For example: https://myserver:9080/ofsaaapp/login.jsp

The OFSAA Login page is displayed.

| ORACLE <sup>®</sup> Financial Services Analytical Application | ons                                                   | -                                                      | About |
|---------------------------------------------------------------|-------------------------------------------------------|--------------------------------------------------------|-------|
| 3                                                             |                                                       |                                                        |       |
|                                                               |                                                       |                                                        |       |
|                                                               |                                                       |                                                        |       |
|                                                               | Language                                              | US-English 🗸                                           |       |
|                                                               | User ID                                               |                                                        |       |
|                                                               | Password                                              |                                                        |       |
|                                                               | Version 8.0.6.0.0<br>Copyright © 1993, 2<br>reserved. | Login<br>2018 Oracle and/or its affiliates. All rights |       |

Figure 1. OFSAA Login Page

- 2. Enter your User ID and Password.
- 3. Click Login.

The Oracle Financial Services Analytical Applications page is displayed.

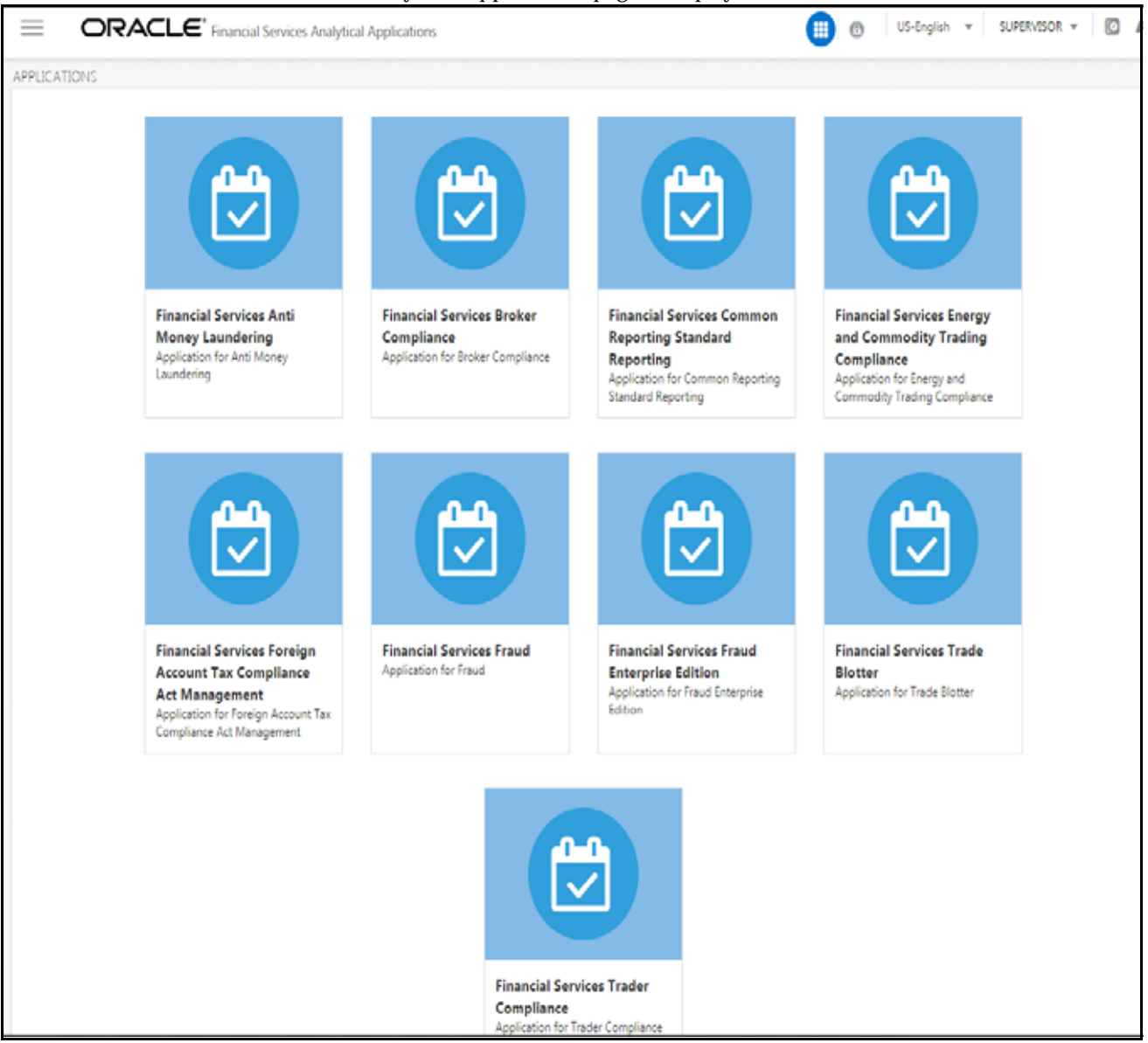

#### Figure 2. OFSAA Application Page

The Oracle Financial Services Analytical Applications page is a common landing page for all users until a preferred application page is set. For more information about how to set your preferred application page, see *Oracle Financial Services Analytical Applications Infrastructure User Guide.* You can use the OFSAA Application page to access the Oracle Financial Services applications in your environment.

4. Click an application from the Tiles menu for which you want access the Reports.

The application's Home page is displayed with the Navigation list to the left.

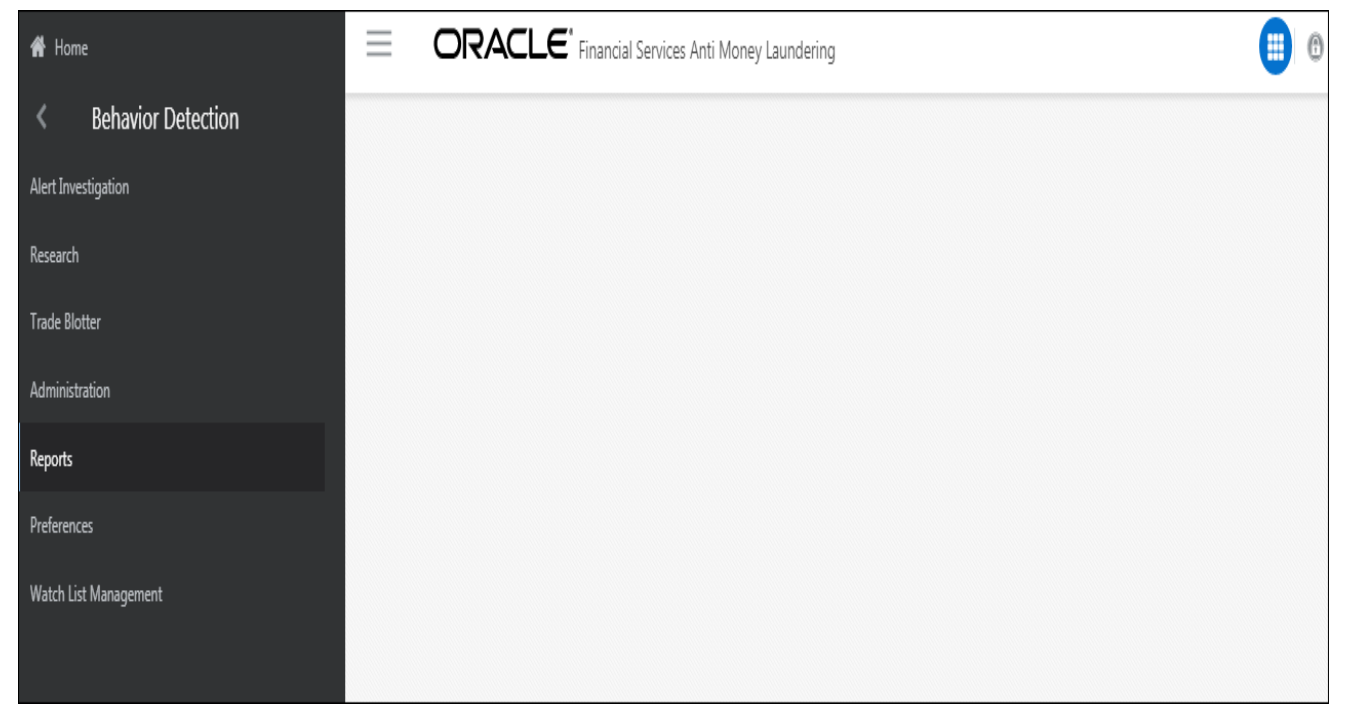

#### Figure 3. Anti Money Laundering Home Page

5. Click **Reports** from the Navigation list.

The FCCM Analytics application home page is displayed.

## CHAPTER 2

# Oracle Financial Services Crime and Compliance Management Analytics

This chapter describes the Oracle Financial Services Crime and Compliance Management Analytics (FCCM Analytics) application and covers the following topics:

- About FCCM Analytics
- Accessing the FCCM Analytics Application Dashboards
- Common Report Features
- FCCM Analytics Dashboards

## About FCCM Analytics

In order to use FCCM Analytics, you must have Oracle Business Intelligence (OBIEE) installed on site.

## Accessing the FCCM Analytics Application Dashboards

You can access the FCCM Analytics application dashboards from the FCCM Analytics application home page by selecting the **Dashboards** menu. You have access only to the data configured for your user role.

The following dashboards are available within the application:

- Business Entity Reports
- MIS Reports
- Statement View

Figure 4 shows you how to access the dashboards:

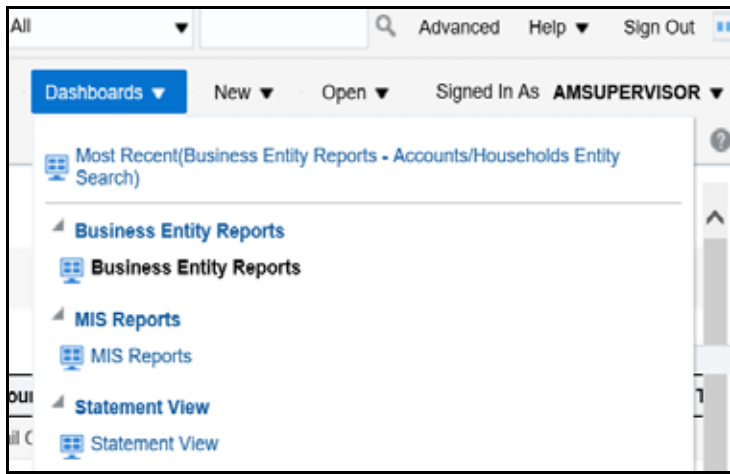

Figure 4. Accessing the Dashboards

You can click the desired dashboard to view the related reports.

**Note:** You may also customize existing FCCM Analytics reports and create new reports; however, customization information is not documented in this guide. Refer to the *Oracle Financial Services Behavior Detection Configuration Guide* for more information.

## **Common Report Features**

Each of the features below are common to many of the FCCM Analytics reports.

#### **Common Filters for MIS and Business Entity Reports**

Global filters are available in most reports. You can use global filters to apply conditions to the individual reports. To

access the report filters, click the funnel icon The individual report filter fields will appear to the left of the report. Each report has its own specific set of filters.

| Account Identifier         |              |      |  |    |
|----------------------------|--------------|------|--|----|
| Select Value               | •            |      |  |    |
| Account Type               |              |      |  |    |
| Select Value               | •            |      |  |    |
| Account Ownershi           | ір Ту        | pe   |  |    |
| Select Value               | •            |      |  |    |
| Account Holder Ty          | pe           |      |  |    |
| Select Value               | •            |      |  |    |
| Account Status             |              |      |  |    |
| Select Value               | •            |      |  |    |
| Account Open Dat           | e            |      |  |    |
| Between                    |              | 10-  |  | to |
| Country of Domici          | le           |      |  |    |
| Select Value               | •            |      |  |    |
| Effective Risk             |              |      |  |    |
| Select V 🔻                 |              |      |  |    |
| Branch                     |              |      |  |    |
| Select Value               | •            |      |  |    |
| Business Domain            |              |      |  |    |
| Select Value               | •            |      |  |    |
| Jurisdiction               |              |      |  |    |
| Select Value               | •            |      |  |    |
| Account Address            | Cour         | itry |  |    |
| Select Value               | •            |      |  |    |
| Account Address            | State        |      |  |    |
| Select Value               | •            |      |  |    |
| Account Address            | City         |      |  |    |
| en a narra statistica e co | <u>a 1</u> 0 |      |  |    |

Figure 5. Global Filters for Account Entity Search Report

After entering data in the mandatory fields, click **Apply** to view the results.

### **Drill Down Reports**

Drill down reports are reports which appear when you click inside a report. For example, a Fraud report, **Trend of Average Loss and Recovery Amounts for Cases**, has a drill down report, **list case by all losses**. This report appears when you click a Trend bar.

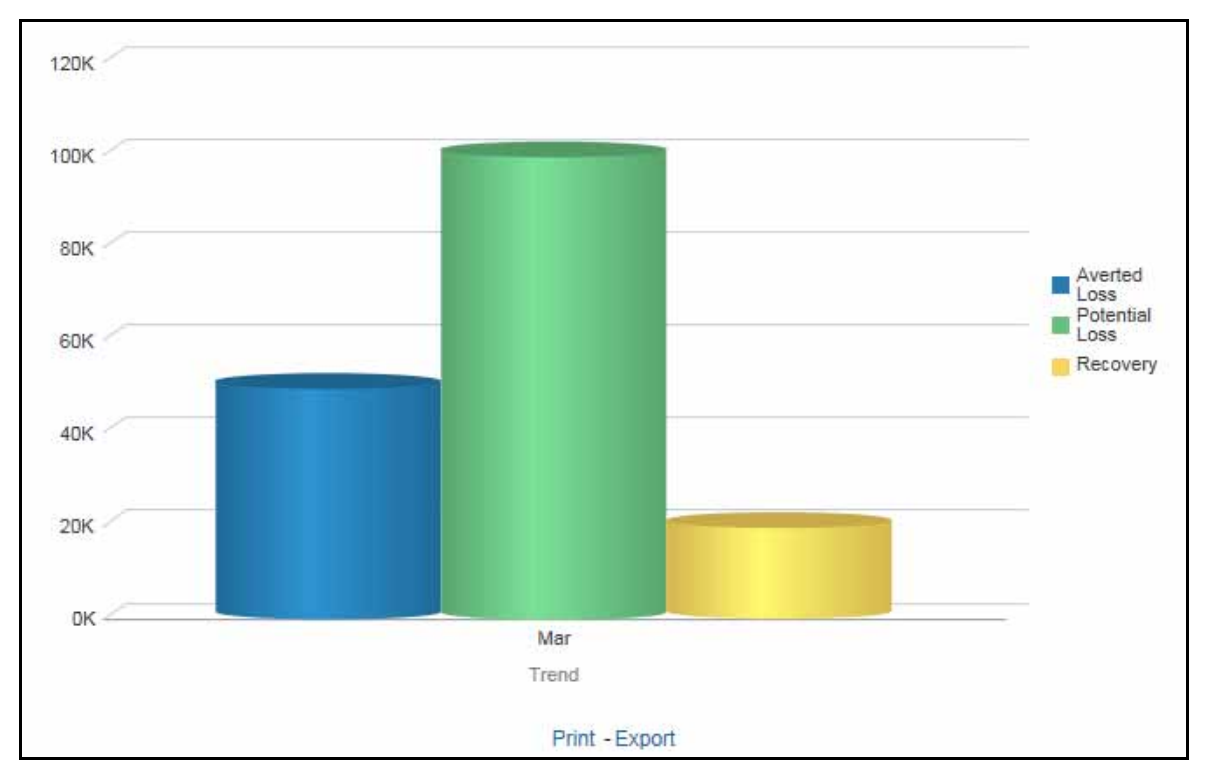

Figure 6. Trend of Average Loss and Recovery Amounts for Cases

Click a bar to view the **list case by all losses** drill-down report.

| Score    | Focus Type                                                                        | Туре     | Subtype                   | Title             | Description  |           | Created  | Due | Organization | Status   | Owner ID     | Owner       |
|----------|-----------------------------------------------------------------------------------|----------|---------------------------|-------------------|--------------|-----------|----------|-----|--------------|----------|--------------|-------------|
|          | EE                                                                                | Fraud    | Account and Product Fraud | Employee Journals | 7 Matches; 1 | Scenarios | 3/3/2017 |     | TestOrgA     | Reopened | AMSUPERVISOR | AMSUPERVISO |
| Return - | Print - Export                                                                    | - Create | Bookmark Link             |                   |              |           |          |     |              |          |              |             |
| MIS Rep  | MIS Reports: Trend of Avg Loss & Recovery Amt for Cases > list_case_by_all_Josses |          |                           |                   |              |           |          |     |              |          |              |             |

Figure 7. List case by all losses Drill-down Report

**Note:** Click the **Trend of Avg Loss & Recovery Amt for Cases** hyperlink to go back to the Trend of Average Loss and Recovery Amounts for Cases report.

#### **Common Actions**

The following actions are provided for each of the reports:

- **Refresh**: When you click **Refresh**, the current report will refresh the results of the current request.
- **Print:** When you click **Print**, two options to print the current report are displayed: Printable PDF and Printable HTML. Click one of the options to view the report in that format, following which you can print the report by clicking CTRL+P.
- **Export**: When you click **Export**, the current report can be exported into a PDF, Excel, PowerPoint, various data formats or a Web page.

### **Error Messages**

If the report does not have any results, the application displays the following messages:

- No Results For the Selected Criteria
- Matching Result Set Not Found

When you see one of the above errors, you can do one of the following:

- Change the filter values
- Click **Refresh**

## FCCM Analytics Dashboards

#### **Business Entity Reports**

The Business Entity Reports offer a variety of reports which detail information specific to the selected business entity. Each report has its own unique filters with results displaying the primary information about that business entity. Typically, one record per entity is returned in the report. The results are independent of alerts or cases and represent all matching records found within the Financial Service Data Models.

The following reports are available in this dashboard:

- Account Entity Search Report
- Customer Entity Search Report
- Trade/Execution Entity Search Report
- Orders Entity Search Report
- Security Entity Search Report
- Transaction Entity Search Report
- Transaction Monitoring Report
- Transaction Volume Report

#### Accessing the Business Entity Reports

To access the business entity reports, click the **Business Entity Reports** link in the **Dashboards** menu as shown in Figure 4.

| Business Entity Reports        |
|--------------------------------|
| Account Entity Search          |
| Customer Entity Search         |
| Trade/Executions Entity Search |
| Orders Entity Search           |
| Security Entity Search         |
| Transaction Entity Search      |
| Transaction Monitoring         |
| Transaction Volume             |

Figure 8. Business Entity Reports

#### Running an Individual Business Entity Report

To run an individual business entity report, select the individual report from the left menu. (For this example we are using the Account Entity Search Report). By default the report will not return any records. To view the with specific details, follow these steps:

1. Click the Global Filters icon  $\overline{\nabla}$ . The filters pane for that specific report are displayed.

| Global Filters          |
|-------------------------|
|                         |
| Account Identifier      |
| Select Value 🔻          |
| Account Type            |
| Select Value 🔻          |
| Account Ownership Type  |
| Select Value 🔻          |
| Account Holder Type     |
| Select Value 🔻          |
| Account Status          |
| Select Value 🔻          |
| Account Open Date       |
| Between                 |
| Country of Domicile     |
| Select Value 🔻          |
| Effective Risk          |
| Select ∨ ▼              |
| Branch                  |
| Select Value 🔻          |
| Business Domain         |
| Select Value 🔻          |
| Jurisdiction            |
| Select Value 🔻          |
| Account Address Country |
| Select Value V          |
| Account Address State   |
| Select Value 🔻          |
| Account Address City    |
| Select Value 🔻          |
| Apply Reset -           |
| rippiy house V          |

Figure 9. Filters for the Account Entity Search Report

- 2. Select the desired value in the mandatory fields and any other necessary fields.
- 3. Click **Apply** at the bottom of the filters pane. The report results are displayed in the right hand panel.

| Account Entity Se        | arch Report            |                             |                      |              |                        |                |                     |            |                       |                         |                     |           |
|--------------------------|------------------------|-----------------------------|----------------------|--------------|------------------------|----------------|---------------------|------------|-----------------------|-------------------------|---------------------|-----------|
| Time run: 9/7/2016 1:09: | 28 PM                  |                             |                      |              |                        |                |                     |            |                       |                         |                     |           |
|                          |                        |                             |                      |              |                        |                |                     |            |                       |                         |                     |           |
| Account Name             | Account ID             | Type(s) Account Holder Type | Account BusinessType | Registration | Account Ownership Type | Account Status | Account Status Cate | Open Date  | Date of Last Activity | Primarty Account Holder | Housebold Group Nam | e Busines |
| 24376                    | AC24376TUOCODA-1       | Retail Customer             | RBK                  | Individual   | Individual             | Active         | 12/31/2008          | 12/31/2008 | 12/10/2009            | ,                       |                     |           |
| 24376                    | AC24376UCARABDA-1      | Retail Customer             | RBK                  | Individual   | Individual             | Active         | 12/31/2008          | 12/31/2008 | 12/10/2009            |                         |                     |           |
| 24376                    | AC24376UCHCUSDA-1      | Retail Customer             | RBK                  | Individual   | Individual             | Active         | 12/31/2008          | 12/31/2008 | 12/10/2009            |                         |                     |           |
| 24376                    | AC24376UOCEMDA-1       | Retail Customer             | RBK                  | Individual   | Individual             | Active         | 12/31/2008          | 12/31/2008 | 12/10/2009            |                         |                     |           |
| 24376                    | AC24376UPAVABDA-1      | Retail Customer             | RBK                  | Individual   | Individual             | Active         | 12/31/2008          | 12/31/2008 | 12/10/2009            |                         |                     |           |
| AABAHARANA               | ACBSACTRCD-002         | Retail Customer             | RBK                  |              | Individual             | Active         |                     | 12/31/2008 | 12/10/2009            | LIN DAN                 |                     |           |
| AABHA                    | ACBSACTRCD-001         | Retail Customer             | RBR                  |              | Individual             | Active         |                     | 12/31/2008 | 12/10/2009            | LEE CHONG WEI           |                     |           |
| AADESH J PANDAV          | ACTRMISMTHH-110        | Investment Advisor          | RBR                  | Individual   | Individual             | Active         | 12/31/2008          | 12/31/2008 | 12/10/2009            |                         | HHTRMISMTHH-110     |           |
| AADESH J PANDAV          | ACUNOPUTSCHLDAC-002    | Investment Advisor          | RBR                  | Individual   | Individual             | Active         | 12/31/2008          | 12/31/2008 | 12/10/2009            |                         |                     |           |
| AADESH KHAN J PANDAV     | ACTRMISMTHH-001        | Investment Advisor          | RBR                  | Individual   | Individual             | Active         | 12/31/2008          | 12/31/2008 | 12/10/2009            |                         | HHTRMISMTHH-001     |           |
| AADI                     | XXXACHGHCLNTTOAC-008   | Retail Customer             | RBK                  | Individual   | Individual             | Active         | 9/12/2009           | 9/12/2009  | 12/1/2009             |                         |                     |           |
| AADITYA                  | XXXACHGHCLNTTOAC-009   | Retail Customer             | RBK                  | Individual   | Individual             | Closed         | 8/26/2009           | 8/26/2009  | 11/30/2009            |                         |                     |           |
| AADYA                    | AC-UNSUITTRNS-DLY-02   | Retail Customer             | RBK                  | Individual   | Individual             | Active         | 12/1/2009           | 12/1/2009  | 12/10/2009            | AADYA                   |                     |           |
| AADYA                    | XXAC-UNSUETTRNS-DLY-02 | Retail Customer             | RBK                  | Individual   | Individual             | Active         | 12/1/2009           | 12/1/2009  | 12/10/2009            | XXAADYA                 |                     |           |
| AADYOT                   | AC-UNSUITTRNS-DLY-03   | Retail Customer             | RBR                  | Individual   | Individual             | Active         | 12/1/2009           | 12/1/2009  | 12/10/2009            | AADYOT                  |                     |           |
| AADYOT                   | XXAC-UNSUETTRNS-DLY-03 | Clearing Organization       | RBR                  | Individual   | Individual             | Active         | 12/1/2009           | 12/1/2009  | 12/10/2009            | XXAADYOT                |                     |           |
| AAMIR                    | ACBSACTRCD-012         | Retail Customer             | RBK                  |              | Individual             | Active         |                     | 12/31/2008 | 12/10/2009            | COMENECCI               |                     |           |
| AAREN                    | ACNQPASRRR-019         | Employee / Family           | RBR                  | Individual   | Individual             | Active         | 9/12/2009           | 12/8/2009  | 12/10/2009            | UNDERTAKER              | SAMPLE              | OGSAM     |
| AARON                    | ACTRAGLSTOG-901        | Retail Customer             | RBR                  | Individual   | Individual             | Active         | 6/1/2008            | 6/1/2008   | 12/10/2009            | JAMES J AARON           |                     | TRAGLS    |
| AARTI                    | ACBSACTRCD-006         | Retail Customer             | RBK                  |              | Individual             | Active         |                     | 12/31/2008 | 12/10/2009            | TAN                     |                     |           |
| AARUSH                   | ACBSACTRCD-005         | Retail Customer             | RBK                  |              | Individual             | Active         |                     | 12/31/2008 | 12/10/2009            | FU HIFUNG               |                     |           |
| AARZOO                   | ACBSACTRCD-010         | Retail Customer             | RBK                  |              | Individual             | Active         |                     | 12/31/2008 | 12/10/2009            | PHELPS                  |                     |           |
| AAYUSH                   | ACBSACTRCD-007         | Retail Customer             | RBR                  |              | Individual             | Active         |                     | 12/31/2008 | 12/10/2009            | PADUKONE                |                     |           |
| ABAEGAYLE                | ACNQPASRRR-020         | Retail Customer             | RBR                  | Individual   | Individual             | Active         | 9/12/2009           | 12/3/2009  | 12/10/2009            | UNDERTAKER              | SAMPLE              | OGSAM     |
| ABAGAEL                  | ACNQPASRRR-021         | Retail Customer             | RBR                  | Individual   | Individual             | Active         | 9/12/2009           | 11/30/2009 | 12/10/2009            | UNDERTAKER              | SAMPLE              | OGSAMP    |

#### Figure 10. Account Entity Search Report

#### **MIS Reports**

The MIS Reports dashboard provides users with access to reports, both summary and detailed, for applications as well as areas of interests like Productivity and Alerts.

The following areas are available:

- Alerts
- Scenario Tuning
- Productivity
- Cases
- Trade Blotter
- SARs
- Personal Trading
- Fraud
- KYC
- CTR
- FATCA
- CRS
- Scenario Configuration

#### Accessing the MIS Reports

To access the MIS reports, click the **MIS Reports** link in the **Dashboards** menu as shown in Figure 4. To see the

individual reports under each section, select the expansion icon to the left of the section header. Some of the application sections contain Home pages which run automatically when accessed. These reports may have global filters to allow for the manipulation of the information displayed.

The default page appears which shows the list of all pre-defined reports.

| ▶ Alerts               |
|------------------------|
| Threshold Analyzer     |
| Productivity           |
| ▶ Cases                |
| Trade Blotter          |
| ▶ SARs                 |
| Personal Trading       |
| ▶ Fraud                |
| ► KYC                  |
| ▶ CTR                  |
| ▶ FATCA                |
| ▶ CRS                  |
| Scenario Configuration |

Figure 11. MIS Reports

The default page is configurable and can be designed to include reports, dashboards and views generic for all applications. To expand each section and view more report details, click the downward arrow.

All the MIS reports also have report filters for each individual report similar to the Business Entity reports. For more information, see *Running an Individual Business Entity Report*.

#### Alerts

Use the Alert reports to view reports related to the due alerts, comparison of the past and present alerts, and number of alerts grouped by a particular scenario or status.

The following figure shows the Alert home page:

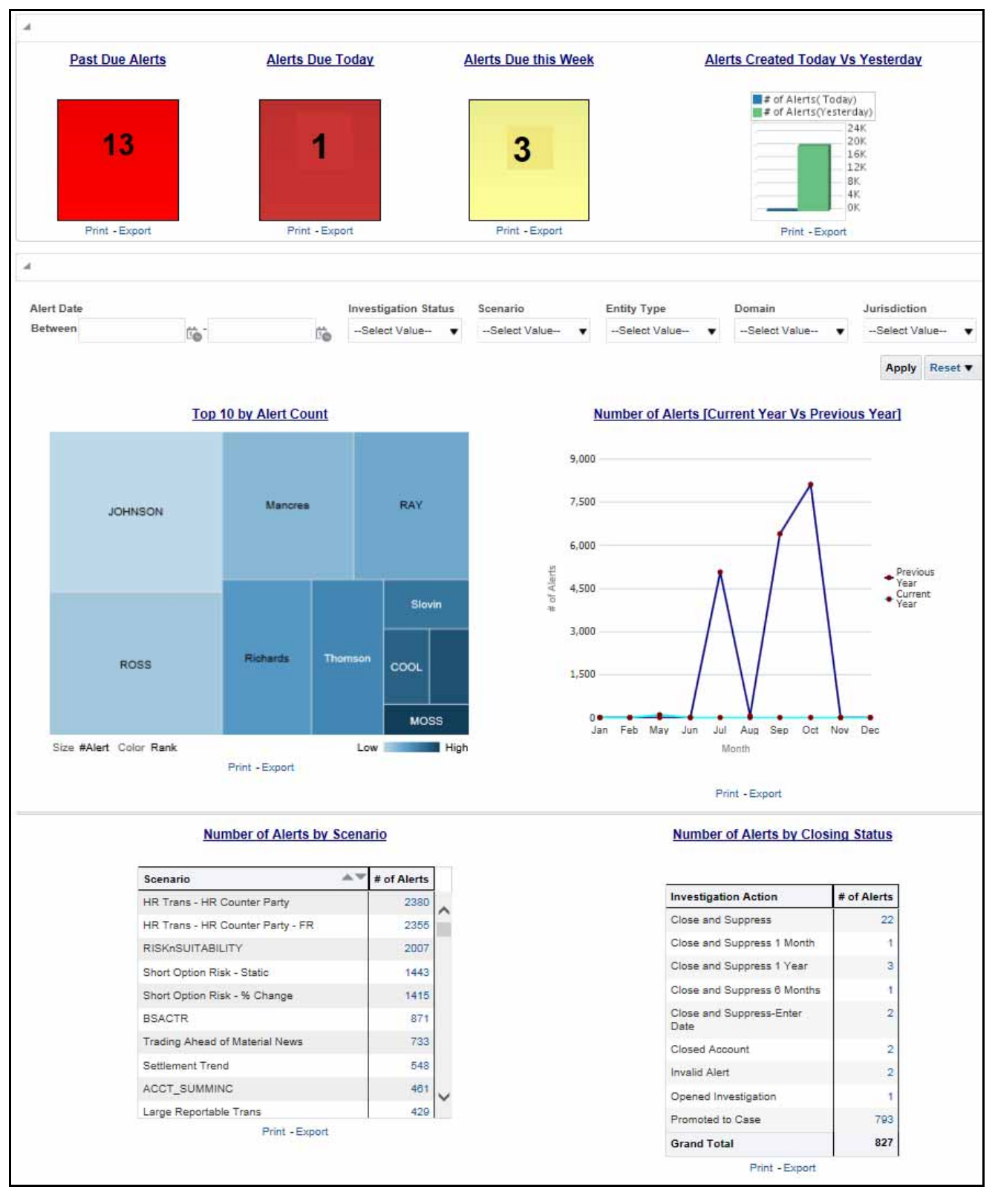

Figure 12. Alert Home Page

The following Alert reports are available in the Alert home page:

- Top 10 by Alert Count: Use this report to view the top 10 highest risk branches for an organization.
- Number of Alerts [Current Year Vs Previous Year]: Use this report to compare the number of alerts generated for the current year and the number of alerts generated for the previous year.
- Number of Alerts by Scenario: Use this report to view the number of alerts generated for a particular scenario.
- Number of Alerts by Closing Status: Use this report to view the number of alerts generated for a particular closing status.

You can also filter the data in the reports using the following filter fields:

| Alert Date                      | Investigation Status | Scenario       | Entity Type    | Domain         | Jurisdiction   |
|---------------------------------|----------------------|----------------|----------------|----------------|----------------|
| Between 12/29/2000 - 12/29/2016 | Select Value 🔻       | Select Value 🔻 | Select Value 🔻 | Select Value 🔻 | Select Value 🔻 |
|                                 |                      |                |                |                |                |
|                                 |                      |                |                |                | Apply Reset ▼  |

#### Figure 13. Alerts Home Filter Fields

The following reports are available in the Alerts section:

- Alert Search: Use this report to view the alerts that are associated to the entity of interest of the user
- Alerts by Transaction Type: Use this report to view the number of alerts generated for a particular transaction type.
- Non-productive: Use this report to view the number of alerts that are assigned to a particular user but have not been worked on.
- Final Disposition: Use this report to view the number of closed alerts by their final disposition.

| Aiert ID | Create Date | Current Status | Status Date | Scenario Name              | Owner         | Focus     | Focus Name        | Threshold Set                                     | Junediction | Score | Alert Age | Due Date |
|----------|-------------|----------------|-------------|----------------------------|---------------|-----------|-------------------|---------------------------------------------------|-------------|-------|-----------|----------|
| 1000     | 0011/2015   | New            | 7/15/2015   | BSACTR                     | AMBUFERVISOR  | Customer  | PHELPS            | BBACTR-CU                                         | American    | . 0   | 41        |          |
| 1000     | 6715/2015   | tape           | 2/15/2015   | BBACTR                     | AMMUPERVISOR  | Customer  | PHELPIL           | CTR-BBACTR_TedTationet_1                          | Americas    | 0     | 41        |          |
| 10000    | 09/11/2015  | New            | 9110015     | Carcellator Trenz          | SYSTEM .      | Trader    | JOE THOMAS OIBIER | TD-CancelTrent_TextTabiliset_3                    | Anwricas    |       |           |          |
| 10001    | 09/11/2015  | hew            | 8110015     | Cancellation Trend         | SYNTEM        | Account   | ROGS              | TC-CancelTrent_TestTehidset_3                     | American    |       | 0         |          |
| 10002    | 09110015    | New            | 8110215     | Parking (EQT)              | BYSTEM        | Account   | JOHRBON           | TC-Paining-dEQT_TextTalkdaid_1                    | Anarcas     |       | 0         |          |
| 10003    | 09/11/2015  | New            | 9/11/0015   | Short Option Real - State: | SYSTEM        | Household | INDUBLOOKC        | CST-ShortOytorRax-dR8PC_1eelTatubet_1_116000023   | Americas    |       | 0         |          |
| 10004    | (9/15/2015  | hew            | 91102015    | Short Option Risk - State  | SYSTEM        | Household | OLOBALLOOKC       | CST-ShortOptonRos-dRBPC_TestTahubet_1_116000022   | American    |       |           |          |
| 10005    | 06/11/2015  | New            | 8/11/2018   | Short Option Rex - Blate   | SYSTEM        | Household | INFOSYS           | CST-ShortOptorRen-dRBPC_TexTstratet_1_110000022   | Atimicat    |       | 0         |          |
| 10008    | part 1/2015 | New            | B110010     | Short Option Risk - State  | <b>BYSTEM</b> | Housenoid | SYSNED.           | CST-ShortOytonRok-dRSPC_TextTehsted_1_116000023   | Americas    |       | 0         |          |
| 10007    | 00/11/2015  | New.           | W110015     | Short Option Real - State  | SYSTEM        | Household | INFORYS           | CST-ShortOptorRost-sRBPC_TextTshideet_1_110000523 | American    |       |           |          |
| 10008    | 09/11/2015  | New            | 9110015     | Short Option Revi - Statiz | SYSTEM        | Hastelott | HHCSORPOHH-001    | CST-ShortCyttorRail-dRBPC_TestTahutet_1_110000022 | Americas    |       | 0         |          |
| 10009    | 09/11/2015  | New            | \$110015    | Short Option Risk - State  | SYSTEM        | Household | HHHRINSINSTCU-001 | CST-ShortOptionReik-dRBPC_TeerTendert_1_116000022 | Antwicas    |       |           | _        |

#### Figure 14. Alert Search Report

#### Scenario Tuning

Use the Scenario Tuning reports to view statistical reporting and do the scenario tuning based on a specific scenario and threshold set.

The following reports are available under the Scenario Tuning section:

- Anti Money Laundering (AML)
- Broker Compliance (BC)
- Trading Compliance (TC)

To view the data in the reports, you must provide data in the Scenario and Date fields.

| Global Filters                      |
|-------------------------------------|
|                                     |
| Scenario*                           |
| High Risk Transactions: High Risl 🔻 |
| Threshold Set                       |
| (All Column Values) ▼               |
| Alert Creation Date                 |
| Between 12/13/2016                  |
| Alert Processing Date               |
| Between 01/12/2010 📩 01/12/2017     |
| Batch ID                            |
| Between -                           |
| Run ID                              |
| Between -                           |
|                                     |
| Apply Reset                         |

Figure 15. Scenario Tuning Filter Fields

You can further narrow down the search results by selecting the values in the X-Axis and Y-Axis fields.

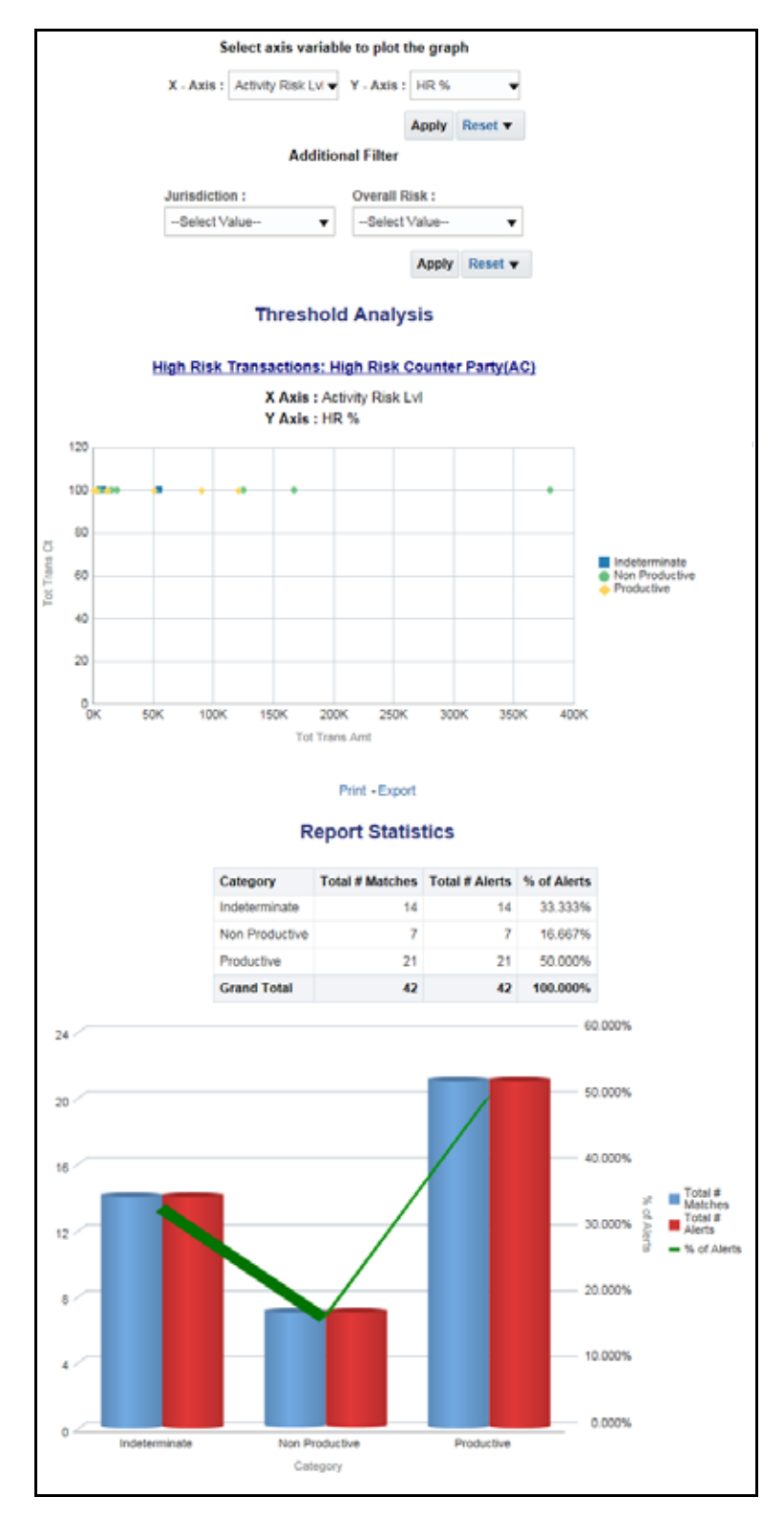

Figure 16. Threshold Analysis Report

#### Productivity

Use the Productivity reports to view the average time taken for closing an alert or case along with the current status of the active alerts and cases.

The following figure shows a portion of the Productivity home page. You can narrow down the search results by selecting the values in the Alert Created, Alert Closed, User, Organization, and Jurisdiction fields.

| ⊯ Average 1     | fime 1    | aken For    | Alerts – Op     | en/Cl    | ose    |         |           |           |         |        |      |      |            |         |          |           |         |                  |        |         |      |             |           |                             |
|-----------------|-----------|-------------|-----------------|----------|--------|---------|-----------|-----------|---------|--------|------|------|------------|---------|----------|-----------|---------|------------------|--------|---------|------|-------------|-----------|-----------------------------|
| Alert Created   | 1         |             |                 |          |        | Ale     | rt Close  | d         |         |        |      |      |            |         | User     |           |         | Organ            | izatio | m       |      | Jurisdi     | ction     |                             |
| Between         |           | Ġ           | 6               |          | 6      | Bet     | tween     |           |         | 6      |      |      |            | tig.    | -Se      | elect Val | ue      | -Sek             | ect Va | ilue    | •    | Selec       | t Value   | •                           |
|                 |           |             |                 |          |        |         |           |           |         |        |      |      |            |         |          |           |         |                  |        |         |      | Ap          | ply Reset | -                           |
| Automa Tim      | a taka    | n for Alex  |                 |          |        |         |           |           |         |        |      |      |            |         |          |           |         |                  |        |         |      | - 4         |           |                             |
| Average 11m     | e take    | In for Aler | Closure.        |          |        |         |           |           |         |        |      |      | Organiz    | ation   | ICICIZ   |           | •       | ,                |        |         |      |             |           |                             |
|                 |           |             |                 |          |        |         | Time Ta   | ken to C  | lose in | Days   |      |      | 1,050      |         |          |           |         |                  |        |         |      |             |           |                             |
| Organization    |           | User        | Tota            | l # of C | losed  |         | Maximu    | m Mini    | mum     | Avera  | pe   | Ι.   | 900        |         |          |           |         |                  |        |         |      |             |           |                             |
| ACCENTURE       |           | AMSUPER     | /ISOR           |          |        | 1       | 3         | 30        | 330     | 3      | 30 . |      | 0<br>750   |         |          |           |         |                  |        |         |      |             |           |                             |
| AMAZON          |           | AMSUPER     | ISOR            |          |        | 1       |           | 0         | 0       |        | •    |      | €<br>5 600 |         |          |           |         |                  |        |         |      |             |           |                             |
| GOLDMAN         |           | AMSUPER     | ISOR            |          |        | 1       |           | 0         | 0       |        | 0    |      |            |         |          |           |         |                  | _      |         |      |             |           |                             |
| GOLDMAN         |           | AMSUPER     | ISOR            |          |        | 1       |           | 0         | 0       |        | 0    |      | 400        |         |          |           |         |                  |        |         |      |             |           |                             |
| GOLDMAN1        |           | AMSUPER     | ISOR            |          |        | 1       |           | 0         | 0       |        | 0    | 1    | 300        |         |          |           |         |                  |        |         |      |             |           |                             |
| GOLDMAN2        |           | AMSUPER     | ISOR            |          |        | 1       |           | 0         | 0       |        | 0    |      | 150        |         |          |           |         |                  |        |         |      |             |           |                             |
| GOLDMAN3        |           |             | 1908            |          |        | 4       |           | 0         | 0       |        | 0    |      | 0          |         |          |           |         |                  |        | AM      | SUPE | RVISOR      |           |                             |
|                 |           |             |                 |          |        |         |           |           |         |        |      |      |            |         |          |           |         |                  |        |         | Us   | er          |           |                             |
|                 |           |             |                 |          |        |         |           |           |         |        |      |      |            |         |          |           |         | Maxia            | num    | Minir   | num  | Avera       | 20        |                             |
| Refresh - Print | -Export   |             |                 |          |        |         |           |           |         |        |      |      |            |         |          |           |         |                  |        |         |      |             |           |                             |
|                 |           |             |                 |          |        |         |           | Act       | ive A   | lerts  | Per  | Us   | er-Org     | aniz    | ation    | l         |         |                  |        |         |      |             |           |                             |
| Organization    |           |             |                 |          | Opt    | en sinc | e "x" nun | nber of d | lays    |        |      | Re   | maining '  | 'x" day | rs to Du | e Date    |         | Total # of       | Ove    | rdue si | ince | Cases       | Total # c | of Open Alerts              |
|                 |           |             |                 |          |        |         |           |           |         |        |      |      |            |         |          |           |         | Open<br>Alerts   |        | "x" day | 8    | with<br>No  |           |                             |
|                 |           |             |                 |          |        |         |           |           |         |        |      |      |            |         |          |           |         |                  |        |         |      | Due<br>Date |           |                             |
| Organization    | User      |             | Jurisdiction    | 0-5      | 6-10   | 11-15   | 16-20     | 21-25     | 26-30   | >30    | 0-5  | 6-10 | 11-15      | 16-20   | 21-2     | 5 26-30   | ) >30   | (Not<br>Overdue) | 0-5    | 6-30    | >30  | (No<br>Due  | (Overdue) | (Non-Overdue<br>+ Overdue + |
| TestOsså        | AMOUT     | DED148-OD   | American        | 6002     | 0      |         |           |           |         |        | _    |      |            |         |          |           |         |                  | _      |         | 2    | Date)       | 2         | No Due Date)                |
| restorga        | AMOU      | PERVISOR    | India           | 16       | 0      | 0       | 0         | 0         | 0       | 0      | 0    | 0    | 0          | 0       |          |           | 0 0     | 0                | 0      | 0       | 0    | 16          | 0         | 16                          |
|                 |           |             | South<br>Africa | 2        | 0      | 0       | 0         | 0         | 0       | 0      | 0    | 0    | 0          | 0       |          | 0 (       | 0 0     | 0                | 0      | 0       | 0    | 2           | 0         | 2                           |
|                 |           |             | United          | 13       | 0      | 0       | 0         | 0         | 0       | 0      | 0    | 0    | 0          | 0       |          | 0         | 0 0     | 0                | 0      | 0       | 0    | 13          | 0         | 13                          |
|                 | AMSU      | PERVISOR    | Default         | 4        | 0      | 0       | 0         | 0         | 0       | 0      | 0    | 0    | 0          | 0       |          | 0 (       | 0 0     | 0                | 0      | 0       | 0    | 4           | 0         | 4                           |
| Grand Total     |           |             |                 | 5838     | 0      | 0       | 0         | 0         | 0       | 14     | 0    | 0    | 0          | 0       |          | 0 (       | 0 0     | 0                | 0      | 0       | 3    | 5849        | 3         | 5852                        |
| ta:             |           |             | In contract     | _        |        |         |           |           |         |        |      |      |            |         |          |           |         |                  |        |         |      |             |           |                             |
| 0               | ganizat   | ion TestOrg | A purisdictio   | n Ame    | ricas  |         |           |           |         |        |      |      |            |         |          |           |         |                  |        |         |      |             |           |                             |
|                 | 7,00      |             |                 |          |        |         |           |           |         |        |      |      |            |         |          |           |         |                  |        |         |      |             |           |                             |
| 1               | 6,00      | 00          |                 |          |        |         |           |           |         |        |      |      |            |         |          |           |         |                  |        |         |      |             |           |                             |
| 2               | 5,00      | 00          |                 |          |        |         |           |           |         |        |      |      |            |         |          |           |         |                  |        |         |      |             |           |                             |
| - All           | 4.00      | 0           |                 |          |        |         |           |           |         |        |      |      |            |         |          |           |         |                  |        |         |      |             |           |                             |
| 1               |           |             |                 |          |        |         |           |           |         |        |      |      |            |         |          |           |         |                  |        |         |      |             |           |                             |
| ç               | 3,00      | N           |                 |          |        |         |           |           |         |        |      |      |            |         |          |           |         |                  |        |         |      |             |           |                             |
| a Mo            | 2,00      | 00 00       |                 |          |        |         |           |           |         |        |      |      |            |         |          |           |         |                  |        |         |      |             |           |                             |
| - the second    | 5<br>1,00 | 0           |                 |          |        |         |           |           |         |        |      |      |            |         |          |           |         |                  |        |         |      |             |           |                             |
| ć               | )         | 0           |                 |          |        |         |           |           |         |        |      |      |            |         |          |           |         |                  |        |         |      |             |           |                             |
|                 |           | -           |                 |          |        |         |           |           |         |        | A    | MSU  | JPERVIS    | OR      |          |           |         |                  |        |         |      |             |           |                             |
|                 |           | -           | () under a      |          |        |         |           | -         | No C    |        |      |      | User       |         |          | 01-5      | h. D.   | ha)              |        |         |      |             |           |                             |
|                 |           |             | Non-Overdue)    | e + Ove  | rdue + | No Du   | e Date)   | 0         | NOT OV  | erque) |      |      |            |         |          | (NO L     | Ale Dal | ie)              |        |         |      |             |           |                             |

Figure 17. Productivity Home Page

The following Productivity reports are available in the Productivity home page:

- Average Time Taken for Cases Open/Close: Use this report to view the average time taken from when a case is open to when a case is closed.
- Average Time Taken For Case Closure: Use this report to view the time taken to close a case.
- Average Time Taken For Alerts Open/Close: Use this report to view the average time taken from when an alert is open to when an alert is closed.
- Average Time Taken For Alert Closure: Use this report to view the time taken to close an alert.
- Active Alerts Per User-Organization: Use this report to view the number of active alerts for a particular organization.
- Active Cases Per User-Organization: Use this report to view the number of active cases for a particular organization.

You can also filter the data in the reports using the following filter fields:

| Alert Created      |    |            |     | Alert Closed |     |    | User             | Organization     | Jurisdiction     |
|--------------------|----|------------|-----|--------------|-----|----|------------------|------------------|------------------|
| Between 12/29/2000 | 50 | 12/29/2016 | í e | Between      | to- | Ge | -Select Value- • | -Select Value- • | -Select Value- + |
|                    |    |            |     |              |     |    |                  |                  | Apply Reset •    |

#### Figure 18. Productivity Home Filter Fields

The following reports are available in the Productivity section:

- Analyst Accuracy: Use this report to define the accuracy of an analyst based on the alerts processed and reopened in terms of error rate.
- Alert Closing Trend: Use this report to view the weekly trend across quarter for the number of alerts which have either been promoted to cases or price adjusted.
- Cases Closing Trend: Use this report to view the weekly trend across quarter for the number of cases which have either been promoted to cases or price adjusted.

To view the reports that are available in the section header, click the Global Filters icon  $\Im$ . Based on the Trend selected, which can be Weekly or Monthly, data related to weekly trends across the quarter and monthly trends across the year respectively are displayed.

#### Alert Decision Accuracy Report

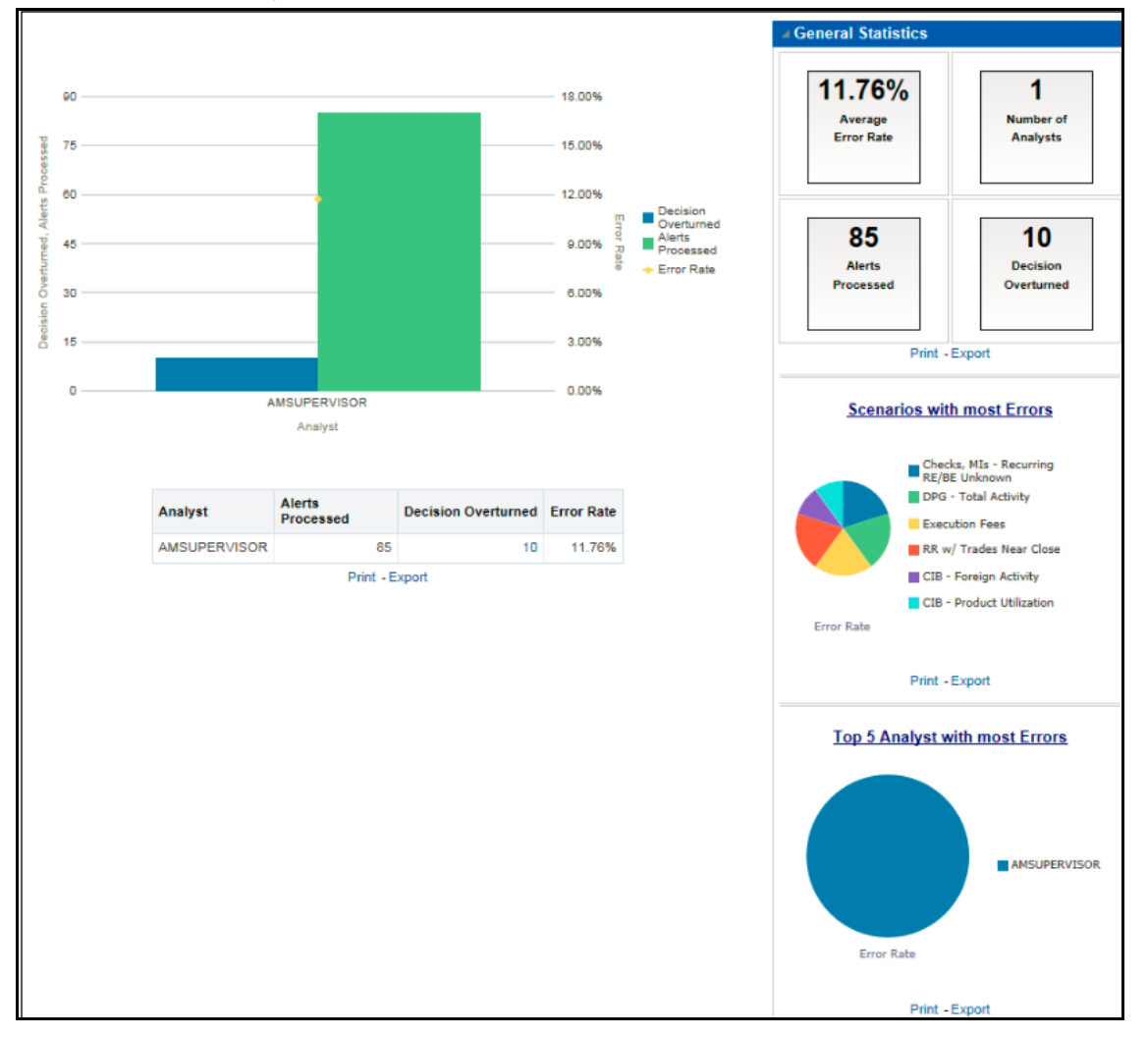

Figure 19. Alert Decision Accuracy Report

Click the Decision Overturned bar (in blue) in the graph and the hyperlinked number in the Decision Overturned column in the table to view the **List of Alerts with Decisions Overturned** drill-down report.

| 19         8         2022017         Cd8 - Person College           17         8         2022017         Cd8 - Person College           18         8         2022017         Cd8 - Person College           19         8         2022017         Cd8 - Person College           20         8         2022017         Cd8 - Person College           21         8         2022017         Cd8 - Person College           24         8         2022017         Cd8 - Person College           24         8         2022017         Checks, Mis - Reson, Mis           26         8         2022017         Checks, Mis - Reson, Mis           27         8         2022017         Execution Frees, Mis           37         8         20222017         Execution Frees, Mis                                                                                                    | Negemen, DPG - Toles Antonia<br>Milliomen, DPG - Toles Antony<br>Ally (DB - Product URBankun<br>Belly, 199 Trease - HR Gauriae Party | Facqueent<br>Pacqueent<br>Pacqueent |                |      | 400011<br>400011 | Consepondent Name         | ML_CREPUT-rest-frame_TestTester_1_111000011<br>ML_CPET-rest-frame_1                                             |
|----------------------------------------------------------------------------------------------------|----------------------------------------------------------------------------------------------------|-------------------------------------|----------------|------|------------------|---------------------------|----------------------------------------------------------------------------------------------------|
| 17         8         IIII20017         DB-Poster 10888           18         8         IO000017         DB-PBB-Activity           19         8         IIII20017         DB-TBB-Activity           19         8         IIII20017         DB-TBB-Activity           19         8         IIII20017         DB-TBB-Activity           20         8         III020017         DB-TPwage Activity           31         8         III020017         DB-Twage Activity           34         9         III020017         Description Frees 498           37         8         III0220017         Execution Frees 498                                                                                                    | Blanner, DPO - Tang Astrony<br>My CDR - Product Saltaction<br>Refe, IMI Trans MR Counter Party                                       | Rogerst<br>Regered                  |                |      | 400017           | Conseponded Bank          | MLOPOTossict-dy_TealTafataet_1                                                                                  |
| 17         8         20022017         DB-Pender 1980           18         8         20022017         DB-Pender 1980           19         8         20022017         DB-Pender 1980           19         8         20022017         DB-Pender 1980           20         8         20022017         DB-Pender 1980           20         8         20022017         DB-Pender 1980           20         8         20022017         DB-Pender 1980           20         8         20022017         DB-Pender 1980           20         8         20022017         DB-Pender 1980           20         8         20022017         DB-Pender 1980           20         8         20022017         DB-Pender 1980           20         8         20022017         DB-Pender 1980           21         8         20022017         Execution Frees 198           37         8         20022017         Execution Frees 198                                                                                                    | Maxime DHD - Talar Ashing<br>why: CHD - Product Utilization<br>helds: HM Traces - HM Counter Party                                   | Report                              |                | 2    | 40.0017          | Conseponded Bank          | the second second second second second second second second second second second second second second second se |
| 11         8         50000017         CIR - HRL Active           14         8         50000017         CIR - HRL Active           28         8         50000017         CIR - Hereign Active           28         8         50000017         CIR - Hereign Active           28         8         50000017         CIR - Hereign Active           28         8         50000017         Circle Active           38         8         50000017         Circle Active           39         8         50000017         Develop Active           39         8         50000017         Develop Active           37         8         50000017         Texester Frees RR                                                                                                    | ety: Citi - Product Ultication<br>belg: 1991 Trans 1991 Clauma: Perty                                                                | Negerei                             | AMOUNTRAJOON   |      |                  |                           | MLCOPPoint COCPUT TestTatubel_1_11000001                                                                        |
| 18         8         SC020017         C28 - MHS Activity           19         8         SC020017         CM8 - Trans Activity           20         8         SC020017         CM8 - Trans Activity           31         8         SC020017         CM8 - Trans Activity           34         8         SC020017         CM8 - Marce Activity           36         8         SC020017         Checks, Mills - Record           36         0         SC020017         Execution Frees 4R5           37         8         SC020017         Execution Frees 4R5                                                                                                    | Hy Clift - Praduct Utilization<br>Belly, 199 Trans vH, Counter Perty                                                                 | Paraeres                            | AMOUNDARY      |      |                  |                           | ML-DPGToblectury_TeelTeleteet_1                                                                                 |
| 14         8         IDD220017         CPG - Training Activity           28         8         IDD220017         CPG - Training Activity           34         8         IDD220017         CPG - Training Activity           34         8         IDD220017         CPG - Training Activity           34         0         IDD220017         Chestes, Mills - Results           34         0         IDD220017         Execution Frees, Mills           37         8         IDD220017         Execution Frees, Mills                                                                                                    | sidy, HR Trans - HR Course Party                                                                                                    |                                     |                | C 38 | A/9/2017         | Correspondent Name        | ML-CIBHRIGHEN-Ty-TyleTalment_1_111000000                                                                        |
| 19         8         000000017         0.0% - Trainip Activity           20         8         00000007         0.08 - Franking Activity           34         8         00000007         0.08 - Marcing Activity           36         8         00000007         Descriptions Miles - Miles           36         8         00000007         Descriptions Franks           37         8         00000007         Executions Franks                                                                                                    | teds, 199 Trans - HR Courter Perty                                                                                                   | "Bississing                         |                |      |                  |                           | WL-CRFranker/Mination_Text?Withet_1_10000071                                                                    |
| 32         8. 50220017         C/8. Ferrige Activity           34         8. 50220017         Checks, Min. Rev.           34         8. 50220017         Checks, Min. Rev.           36         8. 50220017         Checks, Min. Rev.           37         8. 50220017         Strenublic Frees. RR           37         8. 102220017         Strenublic Frees. RR                                                                                                    |                                                                                                    |                                     | AMSUPERVISION  |      | 4/50017          | Convepondent Bank         | ML 2PG7 mainchily_1ee/Teleter_1                                                                                 |
| 21         8. 30220017         CRI - Freege Active           34         8. 50220017         Checks, Mills - Record<br>(Records)           36         0. 100220017         Execution Frees AR<br>(Records)           37         8. 100220017         Execution Frees AR                                                                                                    |                                                                                                    |                                     |                |      |                  |                           | ML-riftTianal-RCounterParty_textTatistust_1                                                                     |
| 36         8         2222017         Checks, Mills - Recur<br>(Mills)         Recur<br>(Mills)         Recur<br>(Mills) <threcur<br>(Mills)         Recur<br/>(Mills)</threcur<br> | ctvfy, Cill - Product Unication                                                                                                    | Respond                             | AMOUNTAINS     |      | 4/9/2011         | Consequencies Nave        | ML-CIEFpregnActivez_TextTutemer_1_110800088                                                                     |
| 31         5         C2222017         Checks, Ma. Hear           36         0         02222017         Decreases Frees. RR           37         8         02222017         Execution Frees. RR                                                                                                    |                                                                                                    |                                     |                |      |                  |                           | MJ_COPPonterChication_TexTituteset_1_1110000011                                                                 |
| 36 0 10020017 Execution Frees. MR<br>37 8 10020017 Execution Frees. MR                                                                                                    | Incurring MERE Linknown, HR. Trans 11th Counter Parts                                                                                | Televise                            | AMOUNT/1009    | 1.0  | 4/90017          | Correspondent Stark       | M. Childforumgfade.introan.dCW3_TestTalapart_1_114                                                              |
| 31         0         10000017         Execution Freed, NR           37         0         10000017         Execution Freed, NR                                                                                                    |                                                                                                    |                                     |                |      |                  |                           | ML HRTsearthCounterParty_testTationet_1                                                                         |
| 17 8 1002017 Everytter Pares NR                                                                                                    | AR al Trains New Otice                                                                                                    | Respond                             | ANDUPERVISION  |      | A00011           | Registered Representative | C37.6 incuberFees dRBPC_TextTateSeeL1                                                                           |
| 37 8 10020117 Elecutor Pees MR                                                                                                    |                                                                                                    |                                     |                |      |                  |                           | CST Afterhammen Close at BPC_TexTalonet_1_11000004                                                              |
|                                                                                                    | . RH ar Trades Hear Cluse                                                                                                    | Respond                             | ANNUPERVISION  |      | 40.0017          | Registered Representative | CET & secular Press all SPC_Teal Tatabat_1                                                                      |
|                                                                                                    |                                                                                                    |                                     |                |      |                  |                           | C31 Afta Transform ConsumBPG_TeacTaintent_1_11000004                                                            |
| 31 8 EDGDQD17 Execution Frees. HM                                                                                                    | WR al Toxics New Core                                                                                                    | Respond                             | NUMBER         | 1.0  | #00011           | Reprised Representative   | CST ExecutorPress dRSPC_TextTeletonet_1                                                                         |
|                                                                                                    |                                                                                                    |                                     |                |      |                  |                           | CST-AlterfrequedtageCome dHBPC_TextTahtmet_1_11552004                                                           |
| 29 8 10120017 Executive Para NR                                                                                                    | NR w Taxes New Case                                                                                                    | Recented                            | AMEL/PERVISION |      | 6/00017          | Registered Representative | CST-ExecutorPress (HSPC_TealTaintowL)                                                                           |
|                                                                                                    |                                                                                                    |                                     |                |      |                  |                           | CET.ARyTradediserClass-dtBPC_TexTentmet_1_1180004                                                               |

#### Figure 20. List of Alerts with Decisions Overturned Drill-down Report

Note: Click the Alert Decision Accuracy hyperlink to go back to the Alert Decision Accuracy report.

#### Cases

Use the Cases reports to view the reports related to the investigation and resolution of cases related to one or more business entities involved in potentially suspicious behavior.

The following Cases reports are available:

- Case Search: Use this report to view the cases that are associated to the entity of interest of the user.
- Case Search by Transaction Type: Use this report to view the information related to cases that contain the transaction of interest of the user
- Reopened Cases: Use this report to view the number of reopened cases.

#### **Case Search Report**

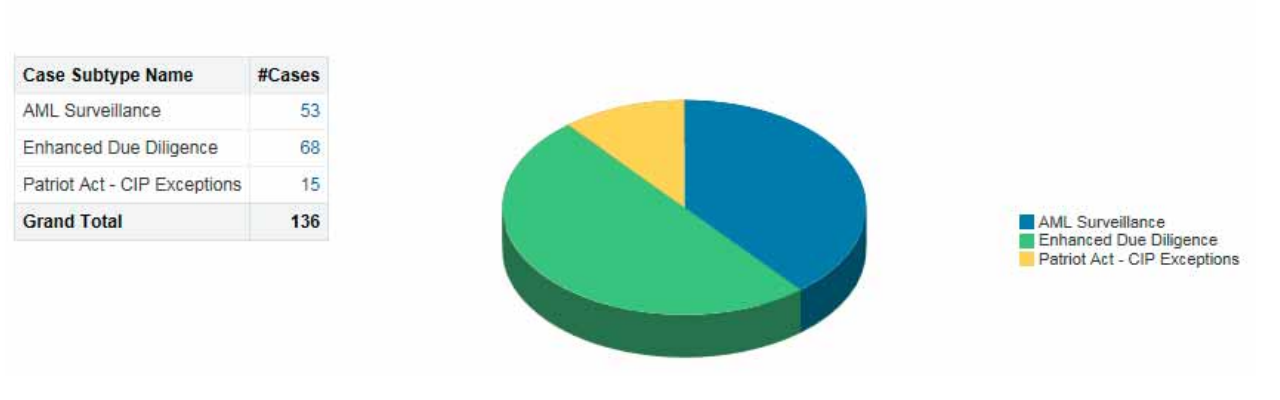

Figure 21. Case Search Report

#### **Trade Blotter**

Use the Trade Blotter reports to view reports associated with the employee trading.

The following Trade Blotter report is available:

• Trade Blotter Search: Use this report to view the details of the trades executed by a particular compliance analyst.

#### **Trade Blotter Search Report**

| Trade Blotter Search Repo<br>Time run: 2/28/2017 4:05:42 PM | ort    |             |                        |       |              |        |              |              |              |                 |              |
|-------------------------------------------------------------|--------|-------------|------------------------|-------|--------------|--------|--------------|--------------|--------------|-----------------|--------------|
|                                                             |        |             |                        |       |              |        |              |              |              |                 |              |
| Trade Date                                                  | Status | Reviewed By | Reviewed Date          | Score | Trade ID     | Alerts | Rep/Advisor  | Client       | Account ID   | Account Name    | Account Type |
| 10-DEC-15 103000000 -05:00                                  | RVW    | SUPERVISOR  | 2/24/2017 7:20:15 AM   | 0     | TRDTRDBLT054 | 0.00   | EMPTRDBLT010 |              |              |                 |              |
| 10-DEC-15 103000000 -05:00                                  | UNRVW  | SYSTEM      | 12/10/2015 12:00:00 AM | 0     | TRDTRDBLT039 | 0.00   | EMPTRDBLT005 | JACK JACKSON | ACTROBLT0015 | SUJE ROSS       | Investment   |
| 10-DEC-15 103000000 -05:00                                  | UNRVW  | SYSTEM      | 12/10/2015 12:00:00 AM | 0     | TRDTRDBLT040 | 0.00   | EMPTRDBLT005 | JACK JACKSON | ACTROBLT0015 | SUJE ROSS       | Investment   |
| 10-DEC-15 103000000 -05:00                                  | UNRVW  | SYSTEM      | 12/10/2015 12:00:00 AM | 0     | TRDTRDBLT041 | 0.00   | EMPTRDBLT005 | JACK JACKSON | ACTROBLT0015 | SUJE ROSS       | Investment   |
| 10-DEC-15 103000000 -05:00                                  | UNRVW  | SYSTEM      | 12/10/2015 12:00:00 AM | 0     | TRDTRDBLT042 | 0.00   | EMPTRDBLT006 |              | ACTROBLT001  | CASE SUPERVISOR | Investment   |
| 10-DEC-15 103000000 -05:00                                  | UNRVW  | SYSTEM      | 12/10/2015 12:00:00 AM | 0     | TRDTRDBLT043 | 0.00   | EMPTROBLT006 |              | ACTROBLT001  | CASE SUPERVISOR | Investment   |
| 10-DEC-15 103000000 -05:00                                  | UNRVW  | SYSTEM      | 12/10/2015 12:00:00 AM | 0     | TRDTRDBLT044 | 0.00   | EMPTRDBLT006 |              | ACTROBLT001  | CASE SUPERVISOR | Investment   |
| 10-DEC-15 103000000 -05:00                                  | UNRVW  | SYSTEM      | 12/10/2015 12:00:00 AM | 0     | TRDTRDBLT045 | 0.00   | EMPTROBLT007 |              | ACTROBLT001  | CASE SUPERVISOR | Investment   |
| 10-DEC-15 103000000 -05:00                                  | UNRVW  | SYSTEM      | 12/10/2015 12:00:00 AM | 0     | TRDTRDBLT046 | 0.00   | EMPTRDBLT007 |              | ACTROBLT002  | TEST SUPERVISOR | Investment   |
| 10-DEC-15 103000000 -05:00                                  | UNRVW  | SYSTEM      | 12/10/2015 12:00:00 AM | 0     | TRDTRDBLT047 | 0.00   | EMPTROBLT007 |              | ACTROBLT002  | TEST SUPERVISOR | Investment   |
| 10-DEC-15 103000000 -05:00                                  | UNRVW  | SYSTEM      | 12/10/2015 12:00:00 AM | 0     | TRDTRDBLT048 | 0.00   | EMPTROBLT008 |              | ACTROBLT0014 | HACK ROSS       | Investment   |
| 10-DEC-15 103000000 -05:00                                  | UNRVW  | SYSTEM      | 12/10/2015 12:00:00 AM | 0     | TRDTRDBLT049 | 0.00   | EMPTROBLT008 |              | ACTROBLT0014 | HACK ROSS       | Investment   |
| 10-DEC-15 103000000 -05:00                                  | UNRVW  | SYSTEM      | 12/10/2015 12:00:00 AM | 0     | TRDTRDBLT050 | 0.00   | EMPTRDBLT008 |              | ACTROBLT0014 | HACK ROSS       | Investment   |

Figure 22. Trade Blotter Search Report

#### SARs

Use the SARs reports to view reports associated with the SAR filed in a regulatory reporting system.

The following SARs reports are available:

- SARs from Alerts: Use this report to view the count of Suspicious Activity Reports (SARs) associated with alerts that are distributed by a particular criteria.
- SARs from Cases: Use this report to view the count of Suspicious Activity Reports (SARs) associated with alerts that are distributed by a particular criteria.
- Trend of Cases for SAR: Use this report to view the trend of cases which have been promoted as SARs based on jurisdiction.

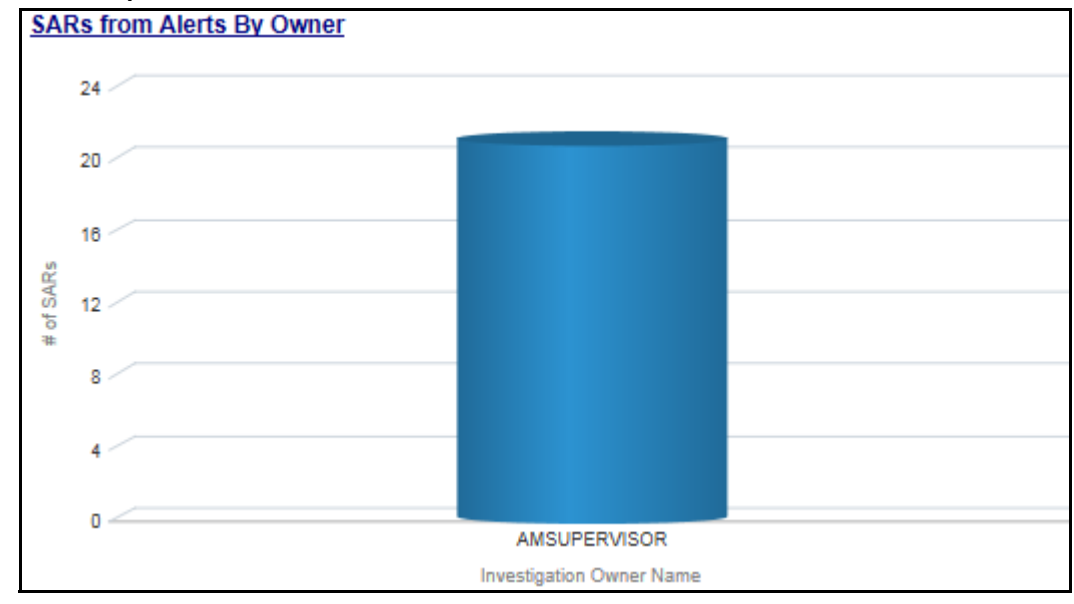

#### SARs from Alerts Report

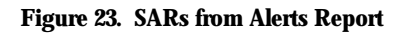

#### **Personal Trading**

Use the Personal Trading Reports reports to see information associated with the OFS PTA products which track an employee's trading requests and personal accounts.

The following reports are available under the Personal Trading section:

- Employee Attestation Completions: Use this report to view the details of annual employee attestations, which allow users to know who has and who has not completed their annual requirements.
- Employee Brokerage Accounts: Use this report to view the personal accounts of all employees who have been submitted and approved.
- Employee External Account Holdings: Use this report to view the details of all employees who have accounts in external organizations.
- Employee Pre-Trade Requests: Use this report to view the details of all employees who have submitted pre-trade requests.
- Employee Trades: Use this report to view the details of all trades made by employees.

#### **Employee Attestation Completions Report**

| Time             | Employee Attestation Completions     Time run: 8/11/2016 12:07/24 PM |                        |                    |               |                                         |                                    |                            |                                |                                            |                                          |  |  |  |  |
|------------------|----------------------------------------------------------------------|------------------------|--------------------|---------------|-----------------------------------------|------------------------------------|----------------------------|--------------------------------|--------------------------------------------|------------------------------------------|--|--|--|--|
| Employee<br>Name | Employee<br>Identifer                                                | E-Mail Address         | Employee<br>Status | Date<br>Hired | Investment Policy Manager<br>Identifier | Information Sensitive<br>Indicator | Attestation Status         | Attestation Submission<br>Date | Attestation Reporting Period<br>Start Date | Attestation Reporting Period<br>End Date |  |  |  |  |
| BUNNY, KEVIN     | EMPTCSIGCORR-                                                        | merin.jose@oracle.com  | A                  | 02/09/2013    | EMPANOMATMEXWDAC-01                     | Y                                  | Reviewed                   | 09/16/2013                     | 01/01/2018                                 | 02/12/2019                               |  |  |  |  |
|                  | 002                                                                  |                        |                    |               |                                         |                                    | Reviewed with<br>Follow-up | 09/12/2013                     | 01/01/2018                                 | 02/12/2019                               |  |  |  |  |
| JOSE, MERIN      | EMPTCSIGCORR-                                                        | ujjwal.jain@oracle.com | A                  | 02/09/2013    | BGMCIA-001                              | Y                                  | New (Unreviewed)           | 04/16/2014                     | 04/16/2015                                 | 02/12/2016                               |  |  |  |  |
|                  | 001                                                                  |                        |                    |               |                                         |                                    | Reviewed                   | 09/16/2013                     | 01/01/2018                                 | 02/12/2019                               |  |  |  |  |
|                  |                                                                      |                        |                    |               |                                         |                                    |                            | 10/07/2013                     | 01/01/2019                                 | 02/12/2020                               |  |  |  |  |
|                  |                                                                      |                        |                    |               |                                         |                                    |                            | 10/17/2013                     | 01/01/2020                                 | 02/12/2021                               |  |  |  |  |
|                  |                                                                      |                        |                    |               |                                         |                                    |                            |                                | 01/01/2021                                 | 02/12/2022                               |  |  |  |  |
|                  |                                                                      |                        |                    |               |                                         |                                    | Reviewed with              | 03/06/2013                     | 01/01/2015                                 | 02/12/2025                               |  |  |  |  |
|                  |                                                                      |                        |                    |               |                                         |                                    | Follow-up                  | 09/13/2013                     | 01/01/2018                                 | 02/12/2019                               |  |  |  |  |
|                  |                                                                      |                        |                    |               |                                         |                                    |                            | 09/16/2013                     | 01/01/2018                                 | 02/12/2019                               |  |  |  |  |
|                  |                                                                      |                        |                    |               |                                         |                                    | Reviewing                  | 10/16/2013                     | 01/01/2020                                 | 02/12/2021                               |  |  |  |  |
|                  |                                                                      |                        |                    |               |                                         |                                    |                            | 11/20/2013                     | 01/01/2022                                 | 02/12/2022                               |  |  |  |  |
|                  |                                                                      |                        |                    |               |                                         |                                    |                            | 04/16/2014                     | 04/16/2014                                 | 02/12/2015                               |  |  |  |  |

#### Figure 24. Employee Attestation Completions Report

#### Fraud

Use the Fraud report to view the trend of cases related to fraud.

The following Fraud report is available:

- Trend of Averted Loss for Cases: Use this report to view the number of cases for which a loss has been prevented.
- Trend of Avg Loss & Recovery Amt for Cases: Use this report to view the trend of averted loss, potential loss and recovery for cases based on case sub-type.
- Trend of High Loss Cases: Use this report to view the trend of high loss cases based on owner, jurisdiction and case subtype.

#### Trend of Average Loss and Recovery Amounts for Cases Report

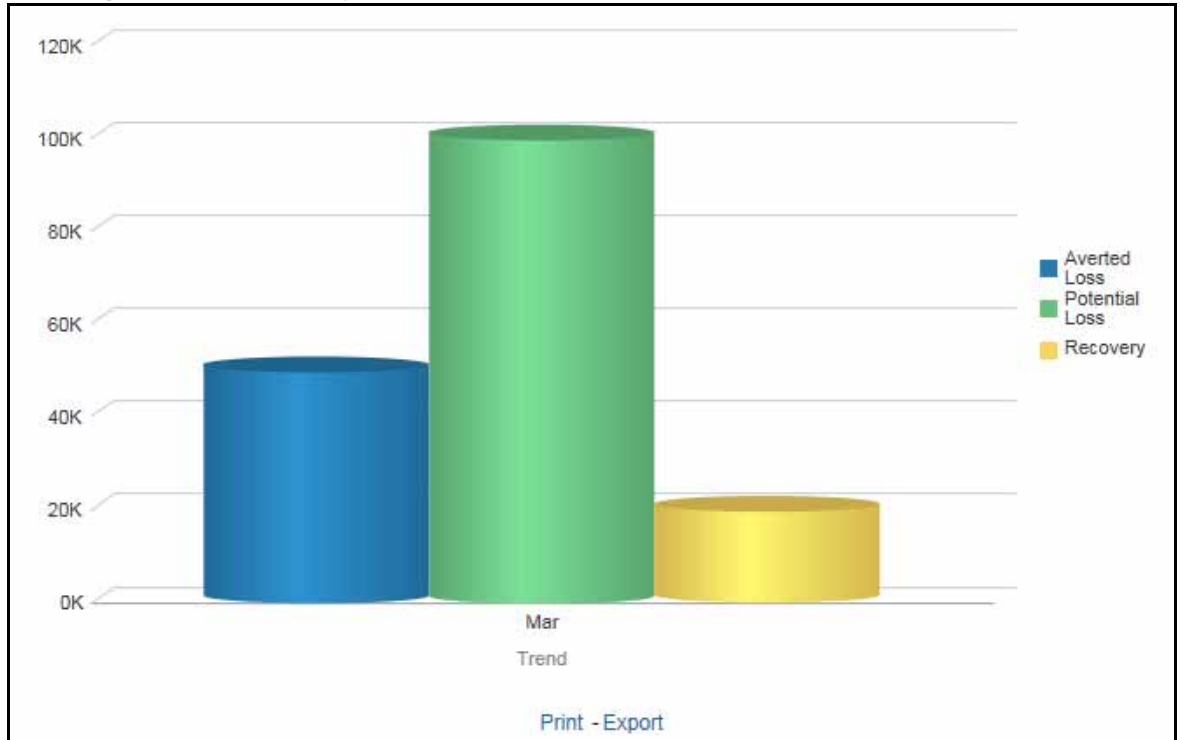

Figure 25. Trend of Average Loss and Recovery Amounts for Cases Report

#### KYC

Use the KYC reports to view the data related to identifying and verifying the identity of a client.

The following KYC reports are available:

- High Risk Customers at Assessment Level: Use this report to view the customers based on their CER (Customer Effective Risk) score and grouped by Jurisdiction, Country, and Customer Type.
- Customer Risk Score Override: Use this report to view the Customers whose risk scores have been manually overridden.
- Increase in Customer's Risk: Use this report to view the Customers whose Risk scores have increased over a period of time due to different sources of risk assessment.
- Watch List Match: Use this report to view the Customers who are on the high watch list flag and view the results which are false positive, confirmed, or unverified by the user.

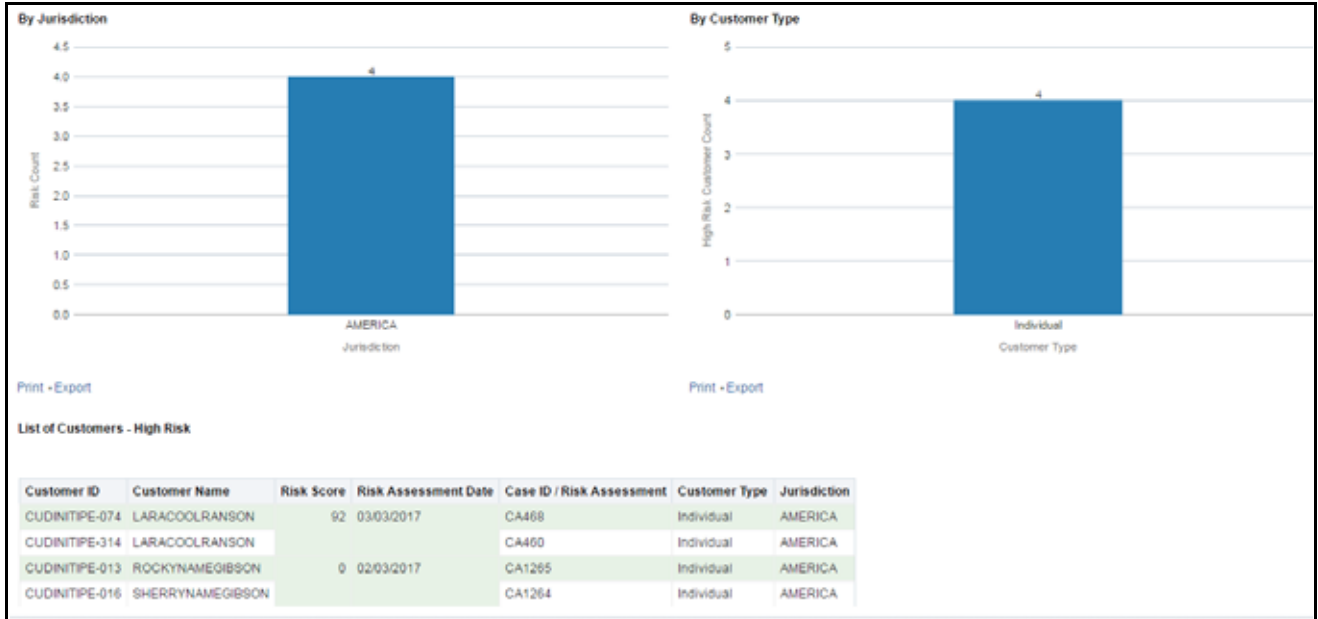

High Risk Customers Report

Figure 26. High Risk Customers Report

#### CTR

Use the CTR reports to analyze transaction data from an organization and identify any suspicious activities within the organization that may lead to fraud or money laundering and must be reported to the regulatory authorities. The following CTR reports are available:

- CTR
  - Trends
  - Detail TIN
  - Productivity by Status
- Exemptions

- Recertify Productivity
- Revoked Exemptions
- New Exemptions
- High Volume CTR Entities
- Audit CTR
- Exempt Entity
- Transaction Logs
  - MI Transaction Log
  - Currency Transaction Journal

#### **Recertify Productivity Report**

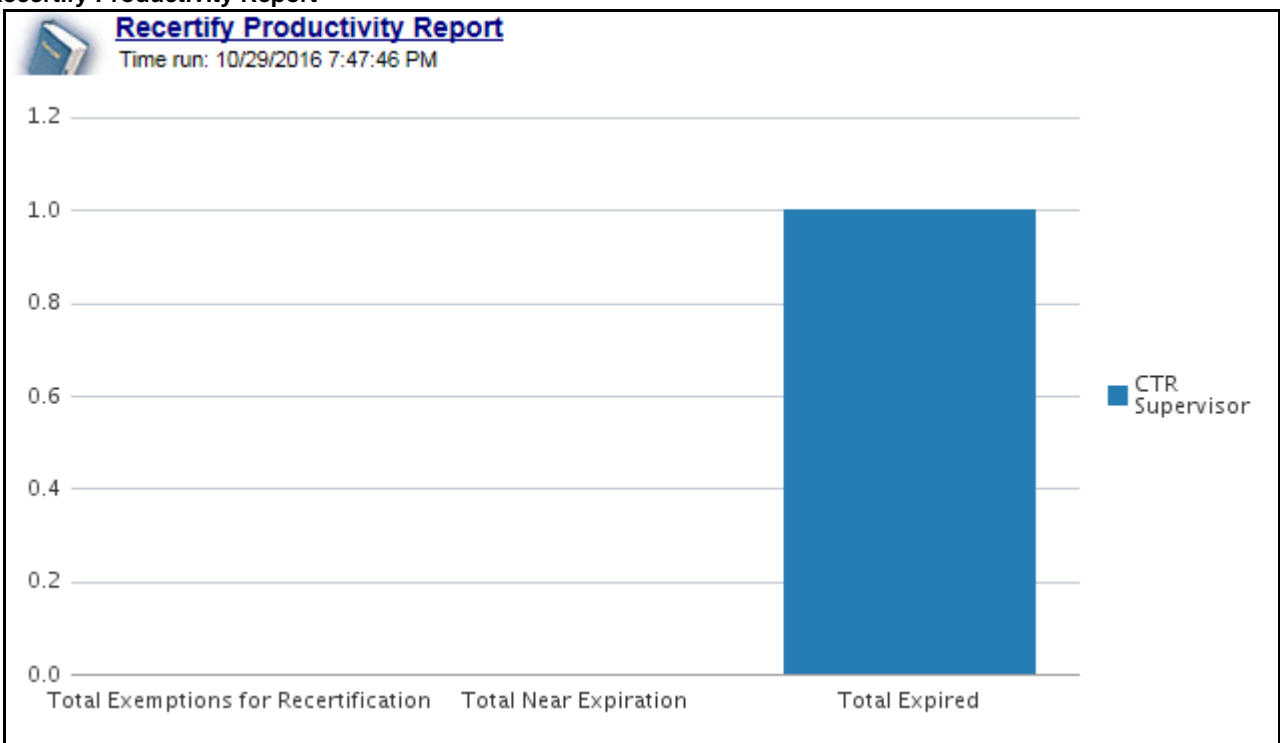

Figure 27. Recertify Productivity Report

#### FATCA

Use the FATCA reports to analyze open and cancelled FATCA reports from an organization.

The following FATCA reports are available:

- Report Summary: This report highlights the count of reports (report status wise) per reporting year based on the following criteria:
  - FATCA Status
  - Jurisdiction
  - Reporting FI

- Account Holder Type
- Productivity Summary: This report highlights the count of reports per reporting year based on due date. Reports can be run using the following criteria:
  - FATCA Status
  - Jurisdiction
  - Reporting FI
  - Account Holder Type
- Trend of Report: This report highlights the trend of the number of FATCA reports submitted by reporting year.

| ATCA Status       |                                             |          |                          |           |      |           |                                        |
|-------------------|---------------------------------------------|----------|--------------------------|-----------|------|-----------|----------------------------------------|
|                   |                                             | FATC     | A StatusSelect Valu      | Je 🔻      |      |           |                                        |
|                   |                                             |          | Apply Ref                | set 🔻     |      |           |                                        |
|                   |                                             |          | rippit                   | Her -     |      |           |                                        |
| Reporting         |                                             |          | Number of                | Reports   |      |           |                                        |
| Year              | FATCA Status                                | Approved | Awaiting<br>Submission   | Cancelled | Open | Submitted | Total # of Reports per FATCA<br>Status |
| 2016              | Participating FFI                           |          |                          |           |      | 1         |                                        |
| Total # of Repor  | ts Report Status wise per Reporting<br>Year |          |                          |           |      | 1         |                                        |
|                   | Direct Reporting NFFE                       |          | 2                        |           | 1    |           |                                        |
| 2047              | Indeterminate                               |          | 1                        |           |      |           |                                        |
| 2017              | Non-Participating FFI                       | 1        | 1                        |           | 1    | 1         |                                        |
|                   | Owner Documented FFI                        |          | 1                        | 1         |      |           |                                        |
| Total # of Report | ts Report Status wise per Reporting<br>Year | 1        | 5                        | 1         | 2    | 1         | 1                                      |
|                   | Non-Participating FFI                       | 1        |                          |           | 21   |           | 2                                      |
|                   | Owner Documented FFI 4 +                    | 1        |                          |           | 5    |           |                                        |
|                   | Passive NFFE                                |          |                          | 1         | 55   |           | 5                                      |
|                   | Recalcitrant                                |          |                          |           | 33   | 1         | 3                                      |
|                   | US Person                                   |          | 1                        |           | 48   | 1         | 5                                      |
|                   |                                             | 2        | 1                        | 1         | 162  | 2         | 16                                     |
|                   |                                             |          | Refresh - Print - Export |           |      |           |                                        |
| enort Tune        |                                             | _        |                          |           |      |           |                                        |

Figure 28. FATCA Status Report

#### Productivity

Use the Productivity reports to view the number of FATCA reports by reporting year, along with their current due date status.

The following figure shows a portion of the Productivity Summary home page. You can change the type of data reported by selecting the FATCA Status, Report Type, Jurisdiction, Reporting Financial Institution (FI), and Account Holder Type reports.

| ∡ FATCA Status                                                                                         |                          |                  |                     |                     |                         |                                        |    |  |  |  |  |
|----------------------------------------------------------------------------------------------------|--------------------------|------------------|---------------------|---------------------|-------------------------|----------------------------------------|----|--|--|--|--|
| FATCA Status    Select Value ▼       Apply     Reset ▼       Reporting     FATCA     Number of Reports |                          |                  |                     |                     |                         |                                        |    |  |  |  |  |
| Reporting                                                                                              | FATCA                    |                  |                     | Numbe               | r of Reports            |                                        |    |  |  |  |  |
| Year                                                                                                   | Status                   | Past Due<br>date | Nearing Due<br>Date | With No Due<br>Date | Not Nearing Due<br>Date | Total # of Reports per<br>FATCA Status |    |  |  |  |  |
|                                                                                                    | Direct Reporting<br>NFFE | 0                | 0                   | 0                   | 3                       |                                        | 3  |  |  |  |  |
|                                                                                                    | Indeterminate            | 0                | 0                   | 0                   | 1                       |                                        | 1  |  |  |  |  |
| 2017                                                                                                   | Non-Participating<br>FFI | 0                | 0                   | 1                   | 3                       |                                        | 4  |  |  |  |  |
|                                                                                                    | Owner Documented<br>FFI  | 0                | 0                   | 1                   | 1                       |                                        | 2  |  |  |  |  |
| Total # of Reports Due Date wise per<br>Reporting Year                                                 |                          | 0                | 0                   | 2                   | 8                       |                                        | 10 |  |  |  |  |
|                                                                                                    | -                        | Prin             | t - Export          |                     |                         |                                        |    |  |  |  |  |
| Report Type                                                                                            |                          |                  |                     |                     |                         |                                        |    |  |  |  |  |

Figure 29. FATCA Status Productivity Report

#### **Trend of Report**

The FATCA Trend of Report highlights the trend of the number of FATCA reports submitted by reporting year.

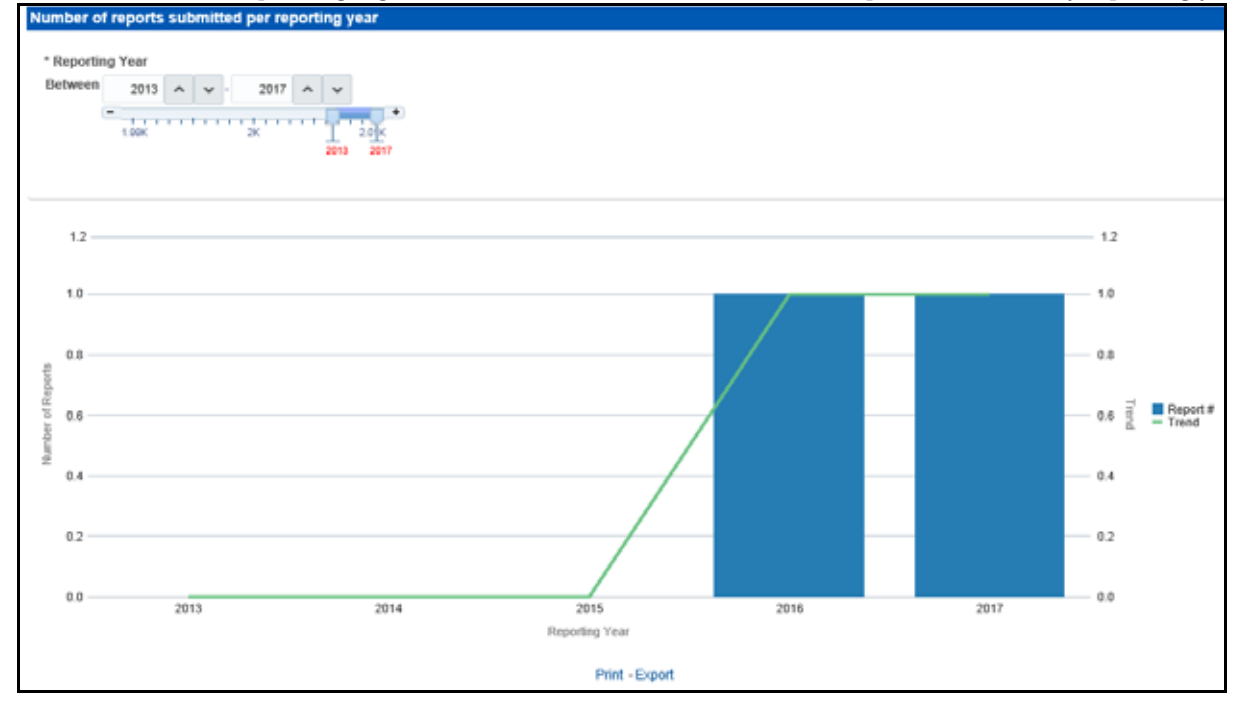

Figure 30. FATCA Trend of Report

#### CRS

Use the CRS reports to analyze open and cancelled CRS reports from an organization.

The following CRS reports are available:

- Report Summary: This report highlights the count of reports per reporting year based on the following criteria:
  - CRS Status
  - Jurisdiction
  - Reporting FI
  - Account Holder Type
  - Account Holder Residential Country
- Productivity Summary: This report highlights the count of reports per reporting year based on due date. Reports can be run using the following criteria:
  - CRS Status
  - Jurisdiction
  - Reporting FI
  - Account Holder Type
  - Account Holder Residential Country
- Trend of Report: This report highlights the trend of the number of reports submitted per reporting year.

|            | A                                             | oply Reset  | •       |                                    |
|------------|-----------------------------------------------|-------------|---------|------------------------------------|
|            |                                               |             |         |                                    |
| Reporting  |                                               | Number of F | Reports | Total # of Deposite per CDP Status |
| Year       | CRS Status                                    | Cancelled   | Open    | Total # of Reports per CRS Status  |
| 2047       | CRS Reportable Person                         | 1           | 4       | 5                                  |
| 2017       | Passive NFE that is a CRS Reportable Person   |             | 1       | 1                                  |
| Fotal # of | Reports Report Status wise per Reporting Year | 1           | 5       | 6                                  |
|            | Refresh - Pri                                 | nt - Export |         |                                    |

Figure 31. CRS Status Report

#### Productivity

Use the Productivity reports to view the number of CRS reports by reporting year, along with their current due date status.

The following figure shows a portion of the Productivity Summary home page. You can change the type of data reported by selecting the CRS Status, Jurisdiction, Reporting Financial Institution (FI), Account Holder Type, and Account Holder Residential Country reports.

| ⊿ CRS Status                                           |                                                                      |                  |                     |                     |                         |                                      |  |  |  |  |  |  |
|--------------------------------------------------------|----------------------------------------------------------------------|------------------|---------------------|---------------------|-------------------------|--------------------------------------|--|--|--|--|--|--|
|                                                        | CRS StatusSelect Value  Apply Reset  Reporting CRS Number of Reports |                  |                     |                     |                         |                                      |  |  |  |  |  |  |
| Reporting                                              | CRS                                                                  |                  |                     | Number              | of Reports              |                                      |  |  |  |  |  |  |
| Year                                                   | Status                                                               | Past Due<br>date | Nearing Due<br>Date | With No Due<br>Date | Not Nearing Due<br>Date | Total # of Reports per<br>CRS Status |  |  |  |  |  |  |
|                                                        | CRS Reportable Person                                                | 0                | 0                   | 1                   | 4                       | 5                                    |  |  |  |  |  |  |
| 2017                                                   | Passive NFE that is a CRS<br>Reportable Person                       | 0                | 0                   | 0                   | 1                       | 1                                    |  |  |  |  |  |  |
| Total # of Reports Due Date wise per<br>Reporting Year |                                                                      | 0                | 0                   | 1                   | 5                       | 6                                    |  |  |  |  |  |  |
|                                                        | Re                                                                   | efresh - Print - | Export              |                     |                         |                                      |  |  |  |  |  |  |
| Jurisdiction                                           |                                                                      |                  |                     |                     |                         |                                      |  |  |  |  |  |  |
| Jurisdiction -Select Value-                            |                                                                      |                  |                     |                     |                         |                                      |  |  |  |  |  |  |
| Reporting                                              |                                                                      |                  |                     | Number of Rep       | orts                    |                                      |  |  |  |  |  |  |

Figure 32. CRS Status Productivity Report

#### **Trend of Report**

The CRS Trend of Report highlights the trend of the number of reports submitted by reporting year.

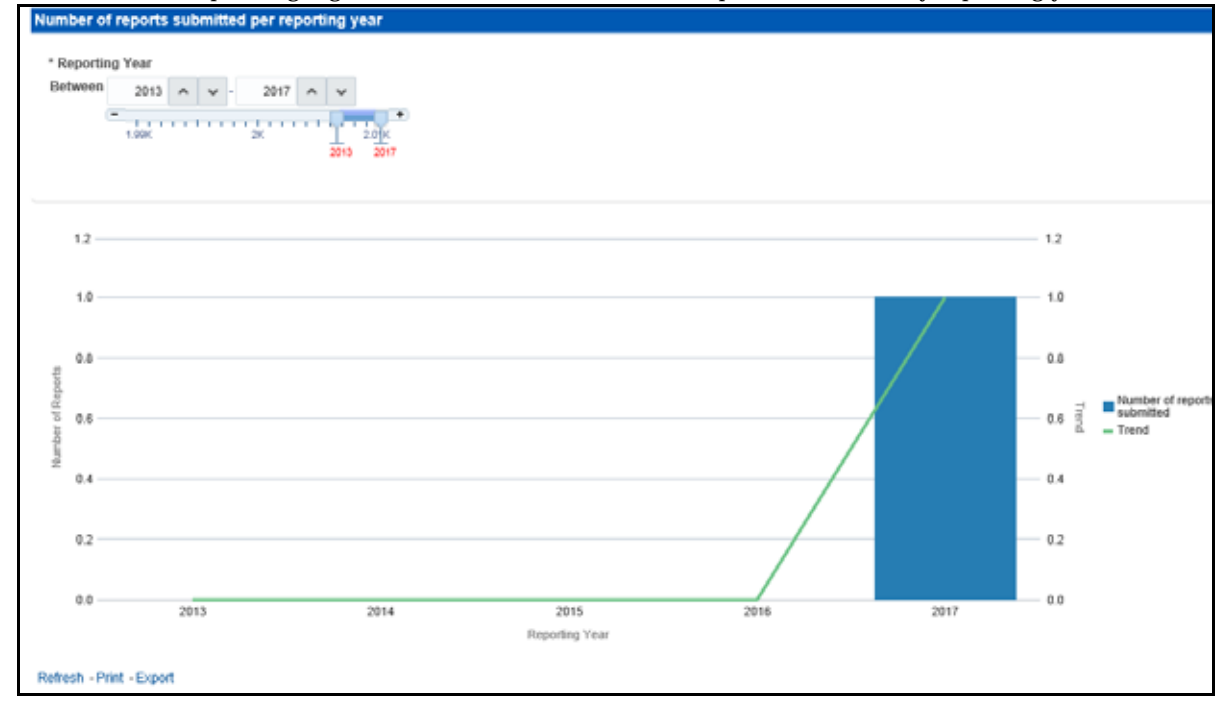

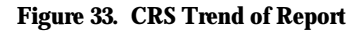

#### **Scenario Validation**

Use the Scenario Validation reports to analyze the scenarios your firm is using to detect behaviors of interest.

| DITACLE builded mangement | ľ, |                                                  |      | Search Al |              |                                                                                                    | ٩                          | Advanced  | Help 🔻         | Sign Out   | 1   |
|---------------------------|----|--------------------------------------------------|------|-----------|--------------|----------------------------------------------------------------------------------------------------|----------------------------|-----------|----------------|------------|-----|
| IS Reports                |    |                                                  | Home | Catalog   | Dashboards ¥ | New <b>v</b>                                                                                                    | Open 🔻                     | Signed in | As AMSU        | PERVISO    | • • |
| I Alerts                  | 15 | Scenario NameSelect Value                        |      |           |              |                                                                                                    |                            |           |                |            | ^   |
| Threshold Analyzer        |    |                                                  |      |           |              | Apply                                                                                                    | 1                          |           |                |            | Ĩ   |
| Productivity              |    | «Scenario Overview                               |      |           |              | - Carlos - Carlos - C |                            |           |                |            | i   |
| Trade Blotter             |    | Name                                             |      |           |              | AMP                                                                                                    | M) Inside Inf              | lormation |                |            |     |
| SARs                      |    | Short Name:<br>Scenario ID:                      |      |           |              | Inside<br>11560                                                                                                    | Information<br>0002        |           |                |            |     |
| Personal Trading          |    | Focus:<br>Class:                                 |      |           |              | PORT                                                                                                    | FOLIO_MG8<br>Managemen     | R<br>d    | of these loads |            |     |
| Fraud                     |    | Scenario Catalog ID:<br>Detreto - Print - Export |      |           |              | AM-In                                                                                                    | io Managera<br>sideimormat | ion       | sa porn para   | ing a socu | 1   |
| KYC                       | 8  | - Thresholds                                     |      |           |              |                                                                                                    | _                          |           |                |            | i   |
| - NIG                     | -  |                                                  |      |           |              |                                                                                                    |                            |           |                |            | 1   |
| CTR                       |    |                                                  |      |           |              |                                                                                                    |                            |           |                |            |     |

Figure 34. Scenario Validation Reports

The following Scenario Validation reports are available:

- Sequence Report: This report displays pertinent information that describes the selected scenario or scenarios and patterns:
  - Scenario Overview
  - Thresholds
  - Threshold Usage
  - Threshold Sets
  - Pattern Information
  - Pattern Dataset
  - Saved Variables
  - Match Augmentation
- Rule Report: This report provides details about the rules used by the selected scenario to detect behaviors of interest:
  - Scenario Information
  - Thresholds
  - Threshold Usage
  - Threshold Sets

- Pattern Information
- Pattern Dataset
- Pattern Schematic
- Pattern Logic
- Bindings
- Saved Variables
- Match Augmentation

#### **Statement View**

Statement View provides a snapshot of transactions associated with a case, with account details, the transaction amount and location of the transaction. This view is only enabled if your firm has installed Oracle Financial Services Enterprise Case Management.

This dashboard contains the following tabs:

- Summary
- Cash Transactions
- Wire Transactions
- MI Transactions
- Back Office Transactions

| RACLE Business Intelligence                                                                                    | 13     |                 |             |                     | Search Al |              | t            | 9 A    | dvanced     | Help ¥  | Sign C | hat : |
|----------------------------------------------------------------------------------------------------|--------|-----------------|-------------|---------------------|-----------|--------------|--------------|--------|-------------|---------|--------|-------|
| ment View                                                                                                    |        |                 |             | Home                | Catalog   | Dashboards 🔻 | New <b>v</b> | Open 🔻 | Signed In / | AMSUP   | ERVIS  | OR    |
| mary Cash Transactions Wire Trans                                                                              | schone | MI Transactione | Back Office | Transactione        |           |              |              |        |             |         | 1      | 9     |
|                                                                                                    |        |                 |             |                     |           |              |              |        |             |         |        |       |
| - By Originator                                                                                                |        |                 |             | - By Beneficiary    |           |              |              | # By E | rent ID     |         |        |       |
| Originator                                                                                                    | Count  | Sum             | ñ.          | Beneficiary         | Count     | Sum          |              | Event  | D Count     | Sum     | ni.    |       |
| ABHAY SAINI                                                                                                    | 6      | 2,400,000       | ~           | ABCD                | ,         | 2,400,000    | ~            | 1000   | - 11        | 101,500 | -      |       |
| ABHLIEET P K                                                                                                   | 10     | 840,144,055     |             | ABCDE               | 1         | 100,009      | 1            | 1005   | 12          | 3,300   |        |       |
| ABHINAV                                                                                                    | 2      | 110,000         |             | ABCOR               | 1         | 180,000      |              | 1006   | 12          | 3,300   | 18     | 1     |
| ABU SALEM                                                                                                    |        | 30,238          |             | ABCDW               | 1         | 18,000       |              | 1007   | 12          | 2,600   | £      |       |
| ACCIBPAACB-06                                                                                                  | 1:4    | 1.000,000       |             | ABHAY SAIN          | 1         | 1,800,000    |              | 1008   | 7           | 2,400   | 6      |       |
| ACMYEDWOTRDINSTCU-001                                                                                          | 1      | 408,000         |             | ABHISHEK            | 2         | 100,000      |              | 1009   |             | 2,200   |        |       |
| AJITH VINCENT                                                                                                  | 1      | 400,000         |             | ABN AMRO            | 20        | 8,798,000    |              | 1010   | 9           | 2,200   | 6      |       |
| AL HASAN JAVED                                                                                                 | 12     | 560,100         |             | ABU SALEM           | . 17      | 249,500      |              | 1014   | 54          | 54,000  | £      |       |
| ALFONSO DE CASTILLO                                                                                            | 14     | 23,996          |             | ACC/SPAAC8-00       |           | 822,000      |              | 1015   | 30          | 30,000  | 13     |       |
| ALI                                                                                                    | 2      | 60,000          |             | ACDPGCB-4           | 2         | 13.000.000   |              | 1020   | 6           | 400,000 | i      |       |
| and an and a second second second second second second second second second second second second second second |        |                 |             | A COLUMN A COLUMN A |           |              |              | 10000  |             | 1000000 |        |       |

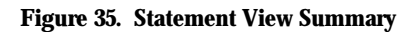

# Index

## С

common screen elements error messages 11 conventions ii bold ii italics ii monospace ii variables ii

## G

guide organization i I

interactive analytic reports 7 about 7 customizing 8 navigating 11

## $\mathbf{M}$

more information i

## 0

Oracle Financial Services Behavior Detection Platofrm reference materials i

## R

reports interactive analytic 7 roles. See user roles U user roles i analyst i supervisor i users roles i W

web site ii

Index

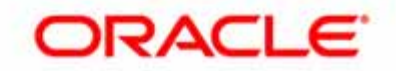